## MD1230B/MP1590B Family

Data Quality Analyzer/IP Network Analyzer/Network Performance Tester

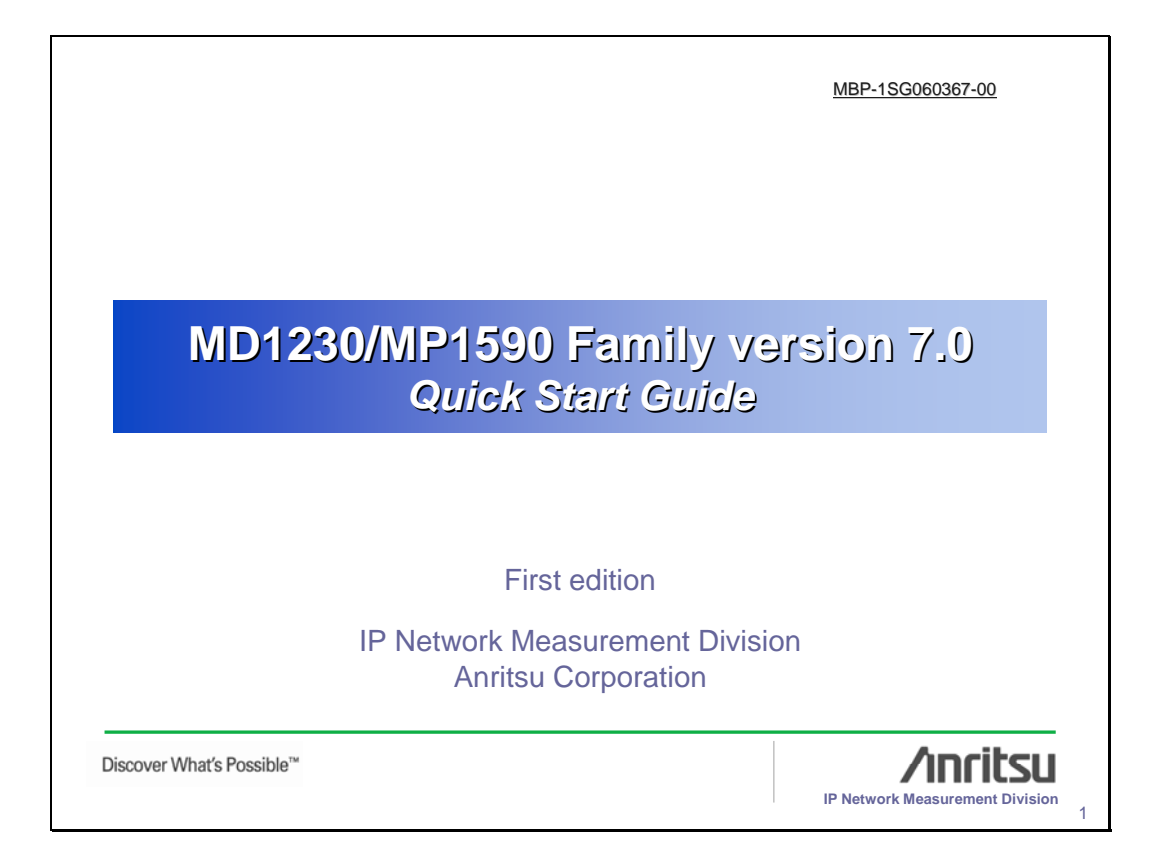

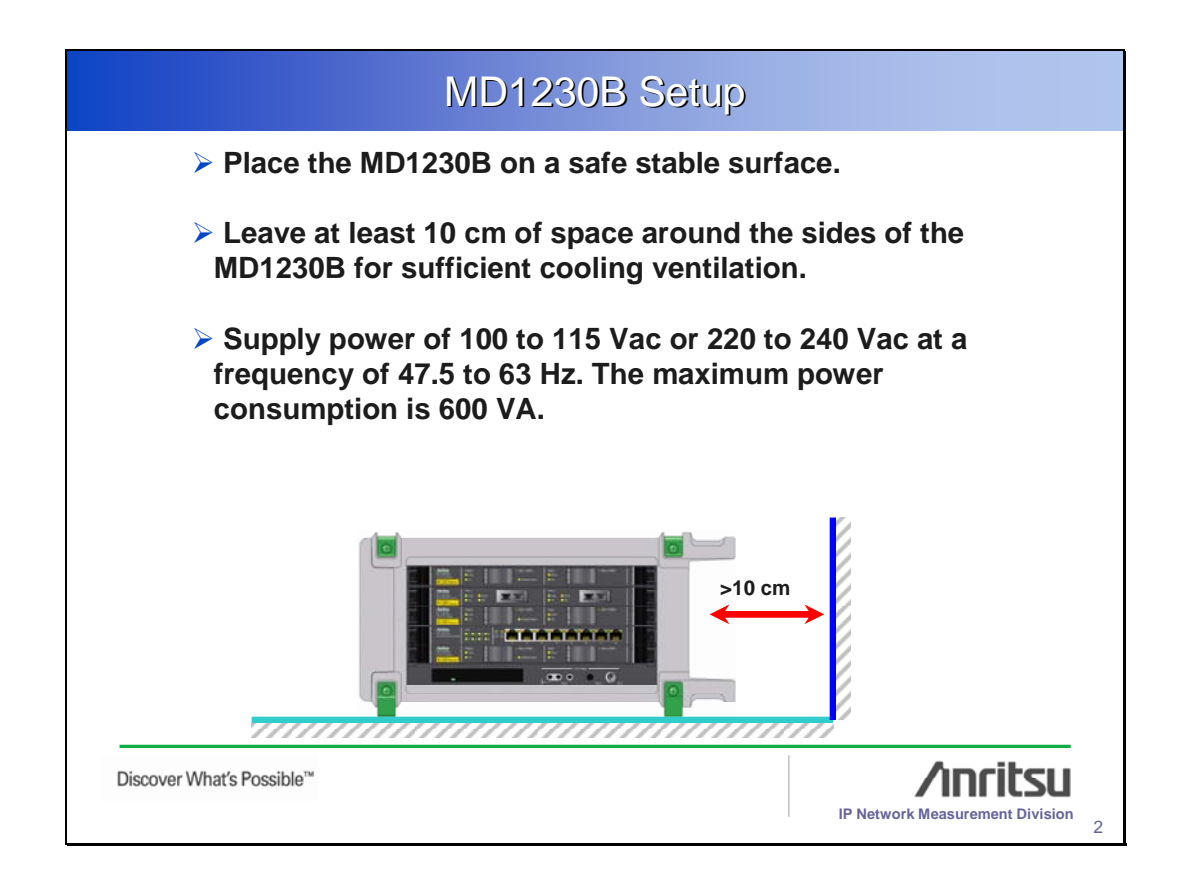

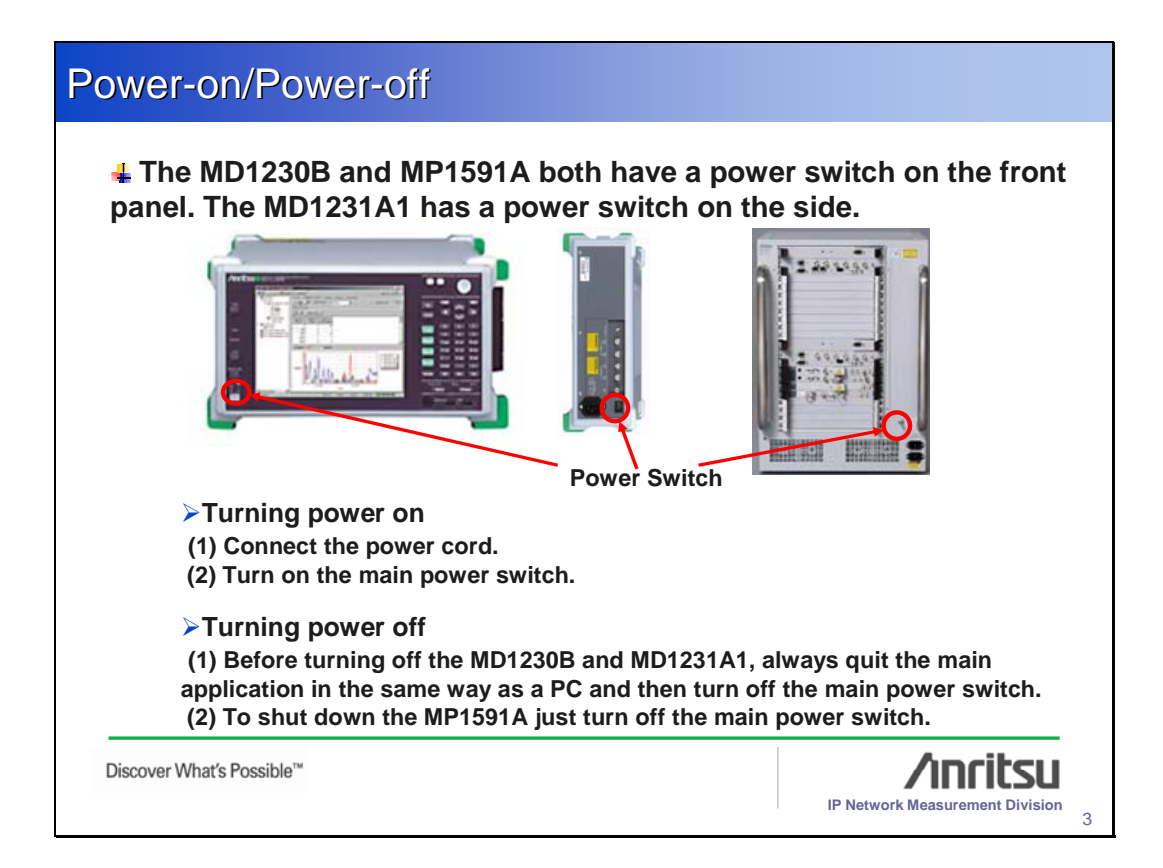

| leasurement Flow                                                                                                    |                                    |
|----------------------------------------------------------------------------------------------------|------------------------------------|
| <ol> <li>Setup</li> <li>Setting Reservation and Port (Com</li> <li>Connecting DUT</li> <li>Physical Layer Measurements<br/>(Link Test, Clock Measurement)</li> <li>BER Measurement</li> <li>QoS Test<br/>Setting Tx Stream, Counter, and Mu</li> <li>Setting Grouping</li> </ol> | mon Settings)<br>ulti-flow counter |
| This presentation explains setup using the MU120131A<br>Replace the other modules properly when measuring w                                                                                                    | /132A modules.<br>ith them.        |
| Discover What's Possible™                                                                                                    | IP Network Measurement Division 4  |

| Before Measurement – Installing Version 7.0                                                                            |
|----------------------------------------------------------------------------------------------------|
| Refer to the "MD1230 Family Upgrade Manual" for the software upgrade procedure.                                        |
| <i>*Update the firmware, confirm the installation, and connect as described in the "MD1230 Family Upgrade Manual."</i> |
| *Before upgrading, save the settings if you want to keep the settings from the previous version.                       |
| Discover What's Possible™ IP Network Measurement Division 5                                                            |

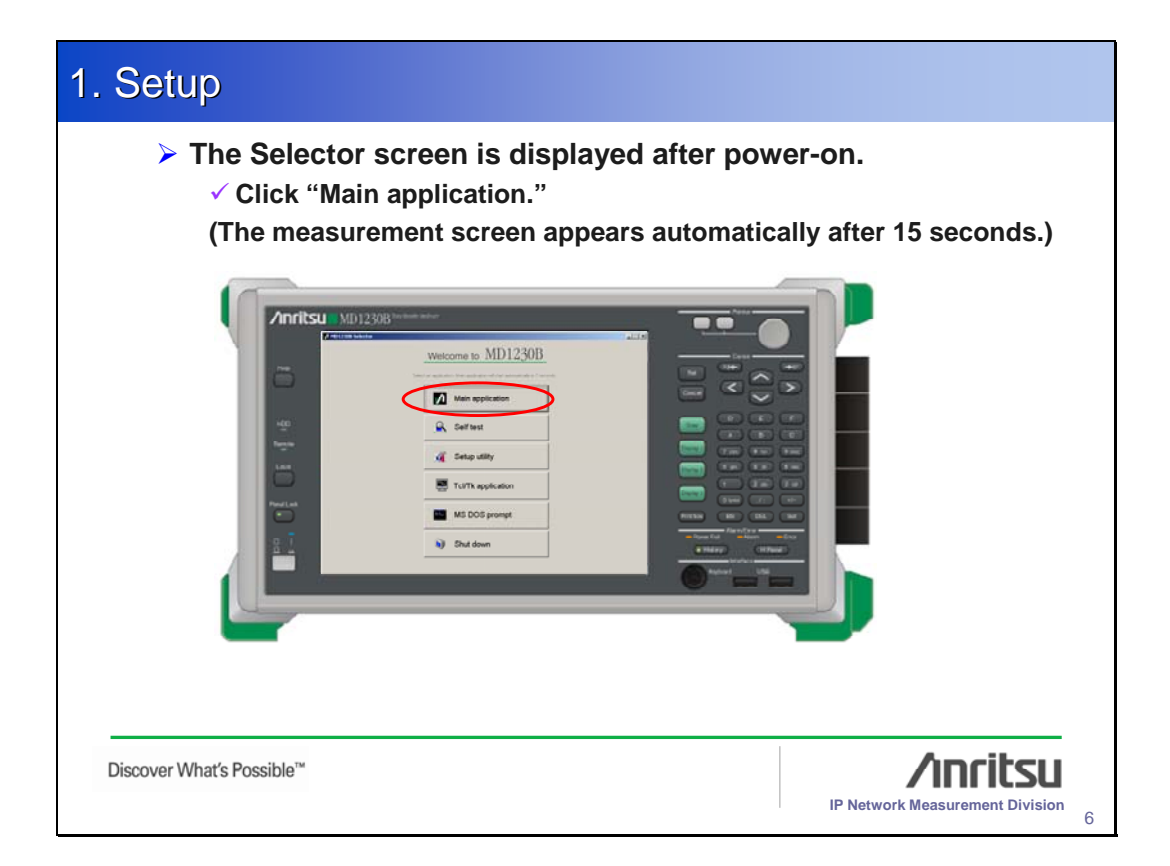

| 2. Common Settings – Reservation                                |  |  |
|-----------------------------------------------------------------|--|--|
| <text><list-item><list-item></list-item></list-item></text>     |  |  |
| Discover What's Possible™ //  IP Network Measurement Division 7 |  |  |

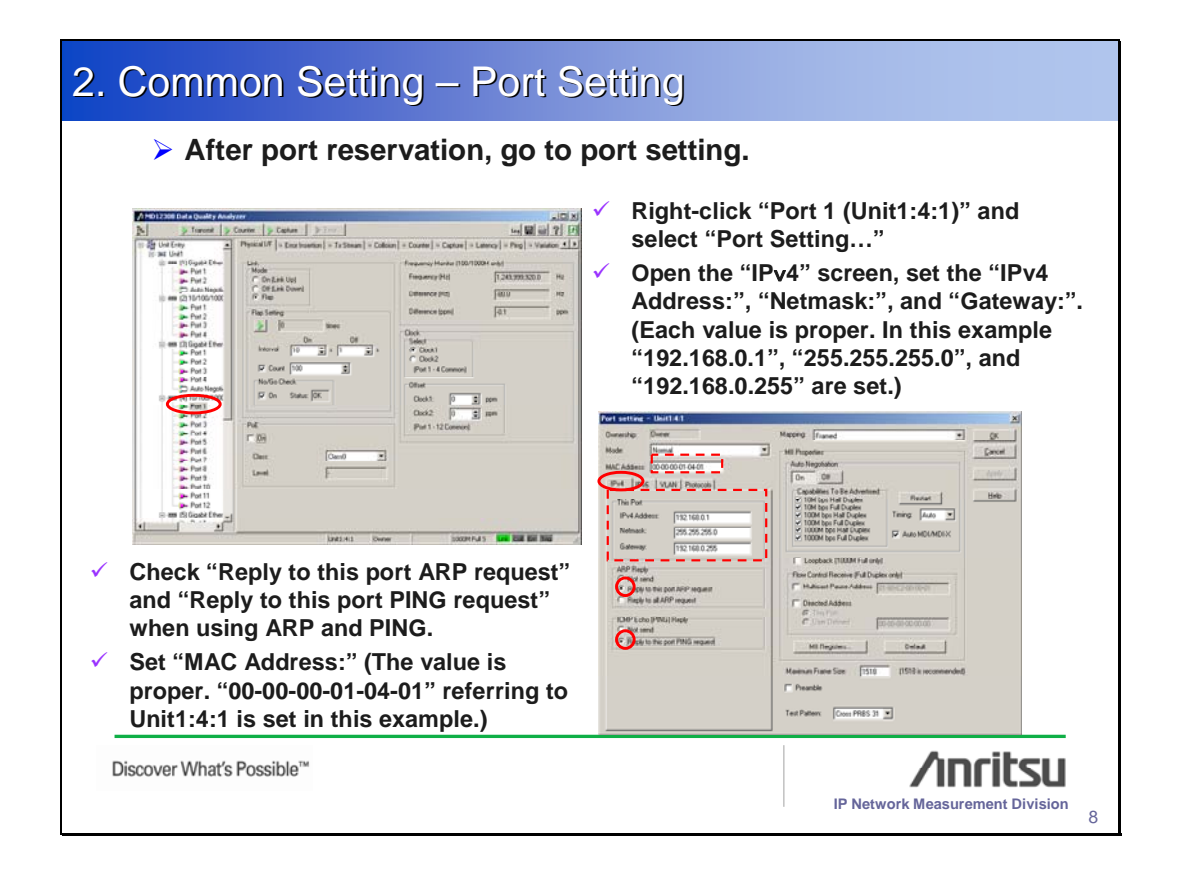

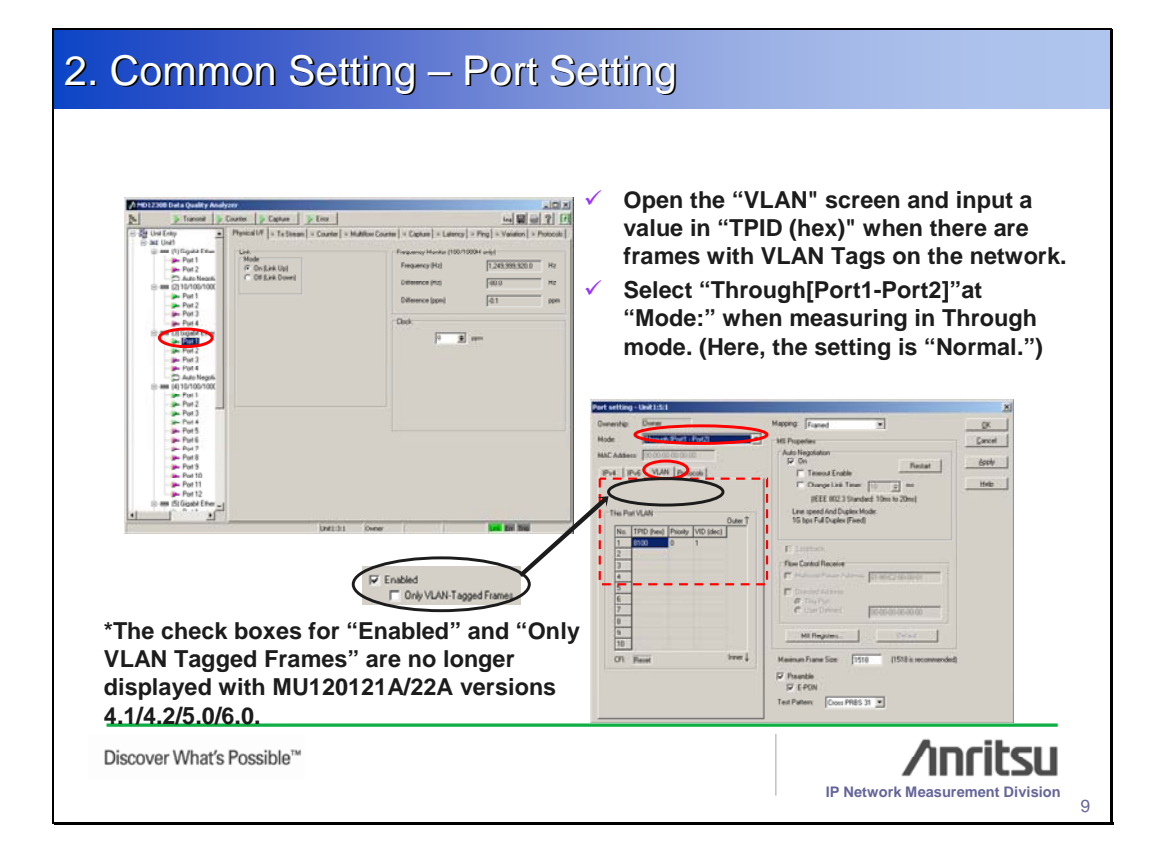

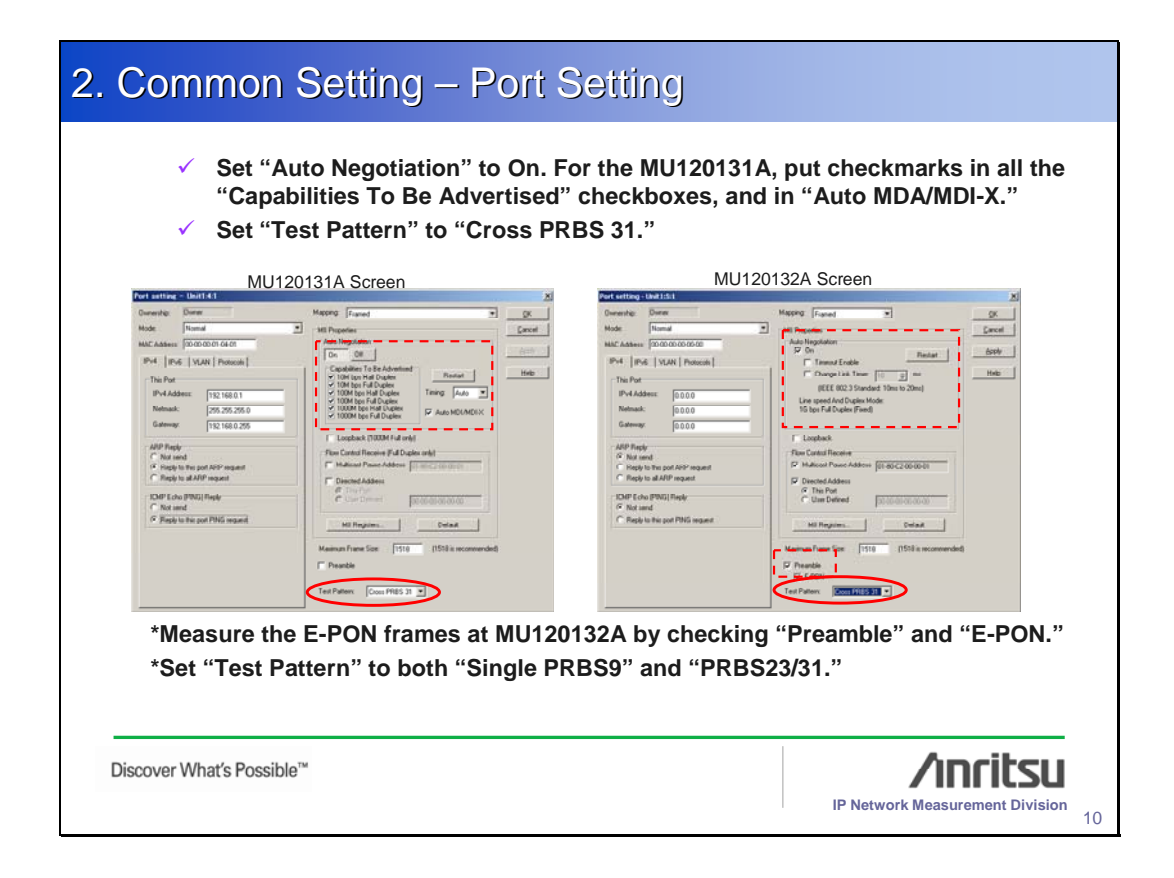

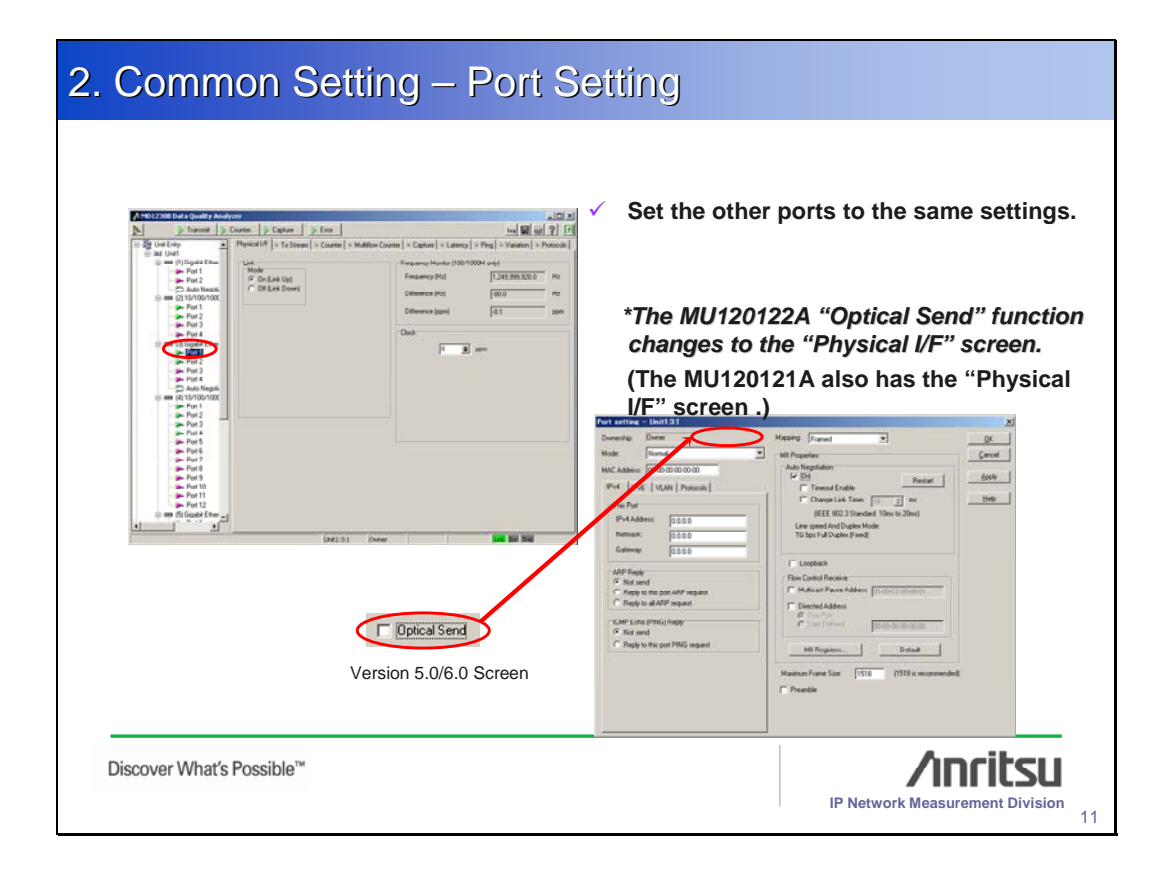

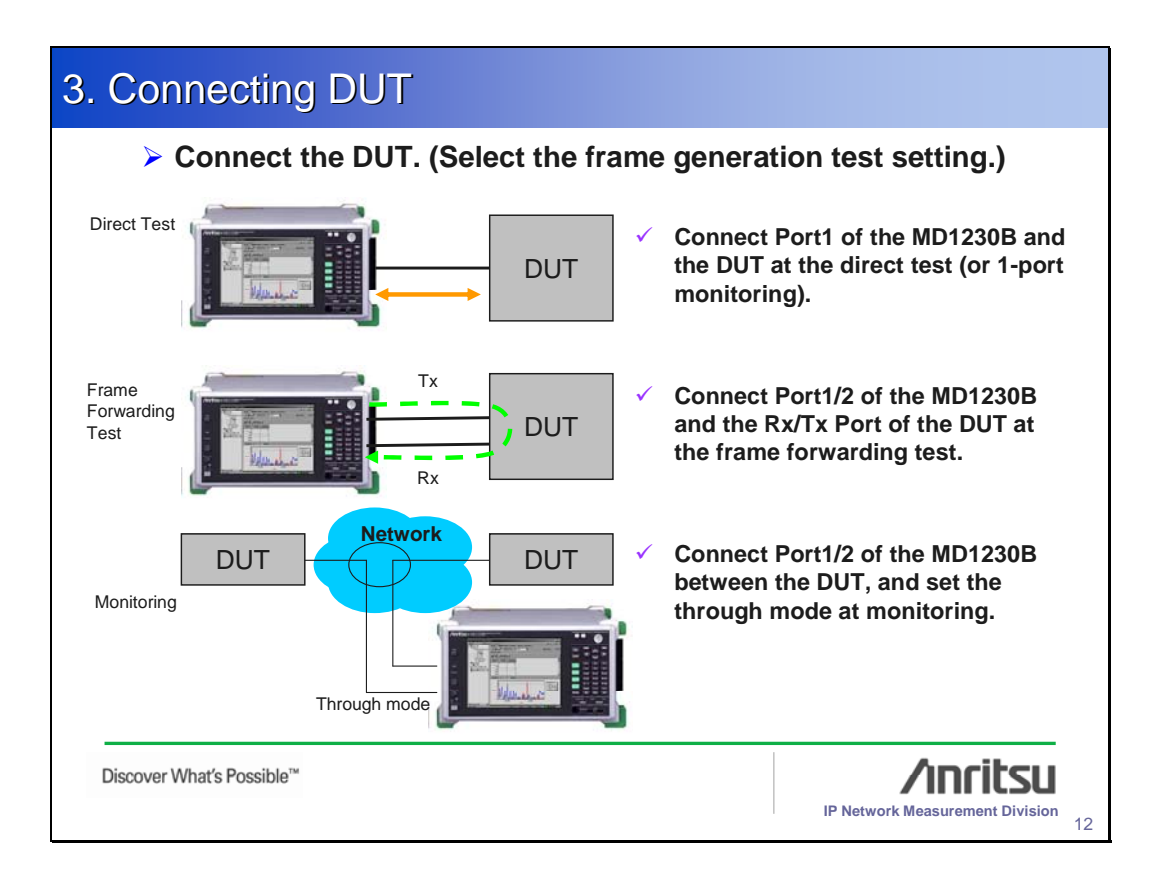

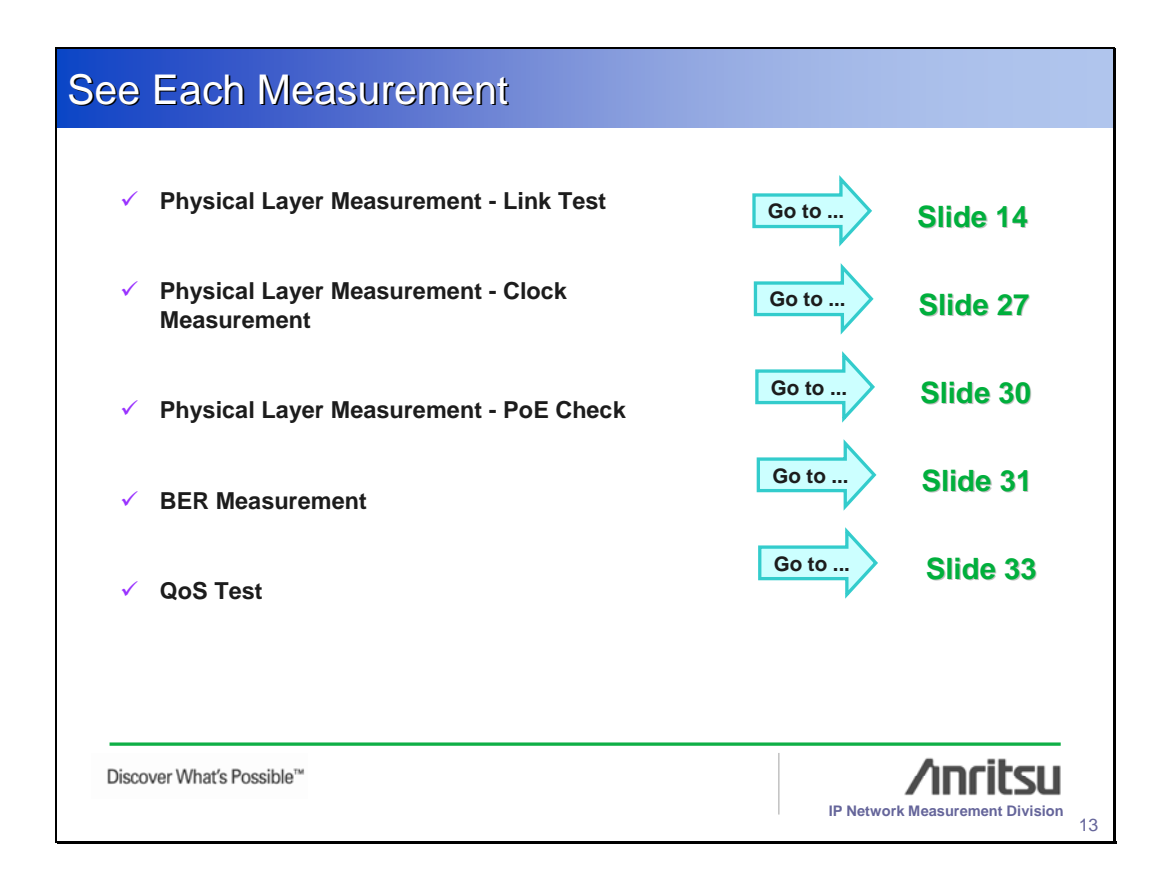

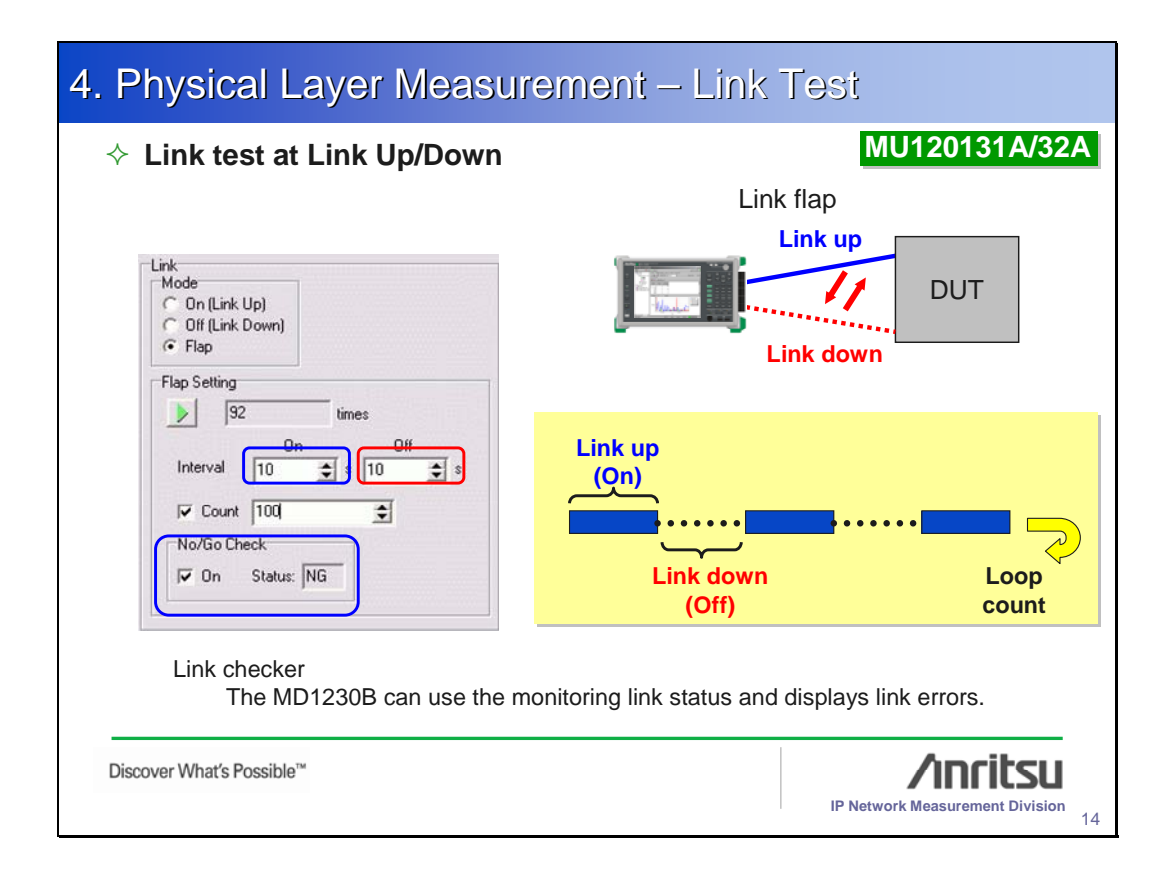

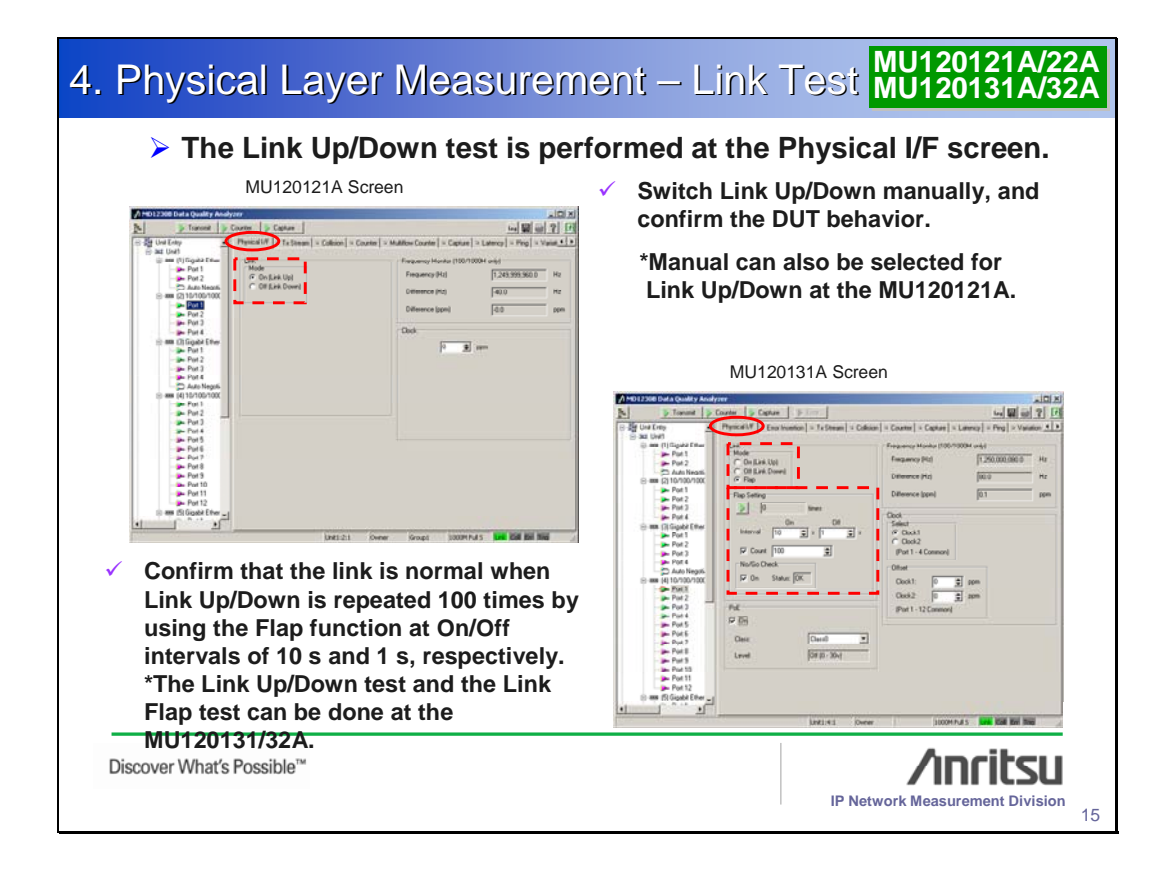

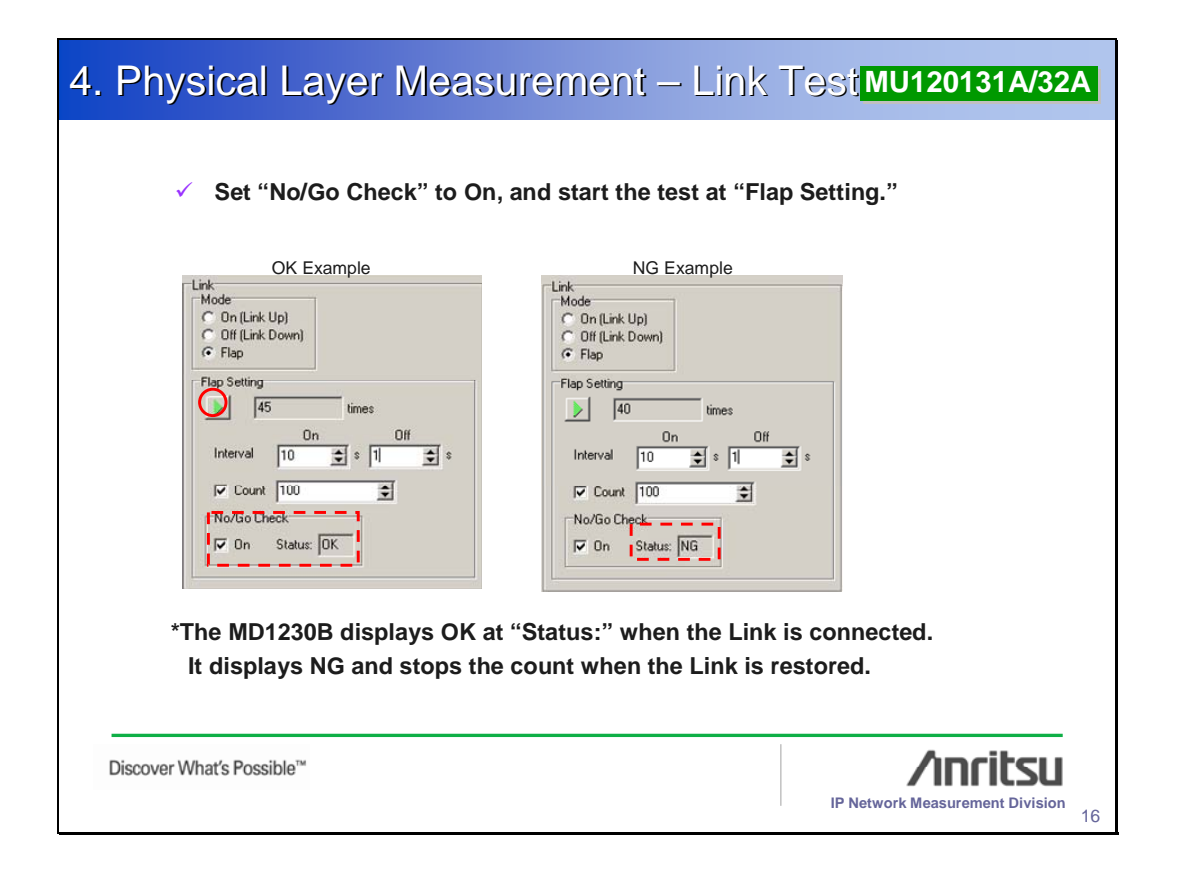

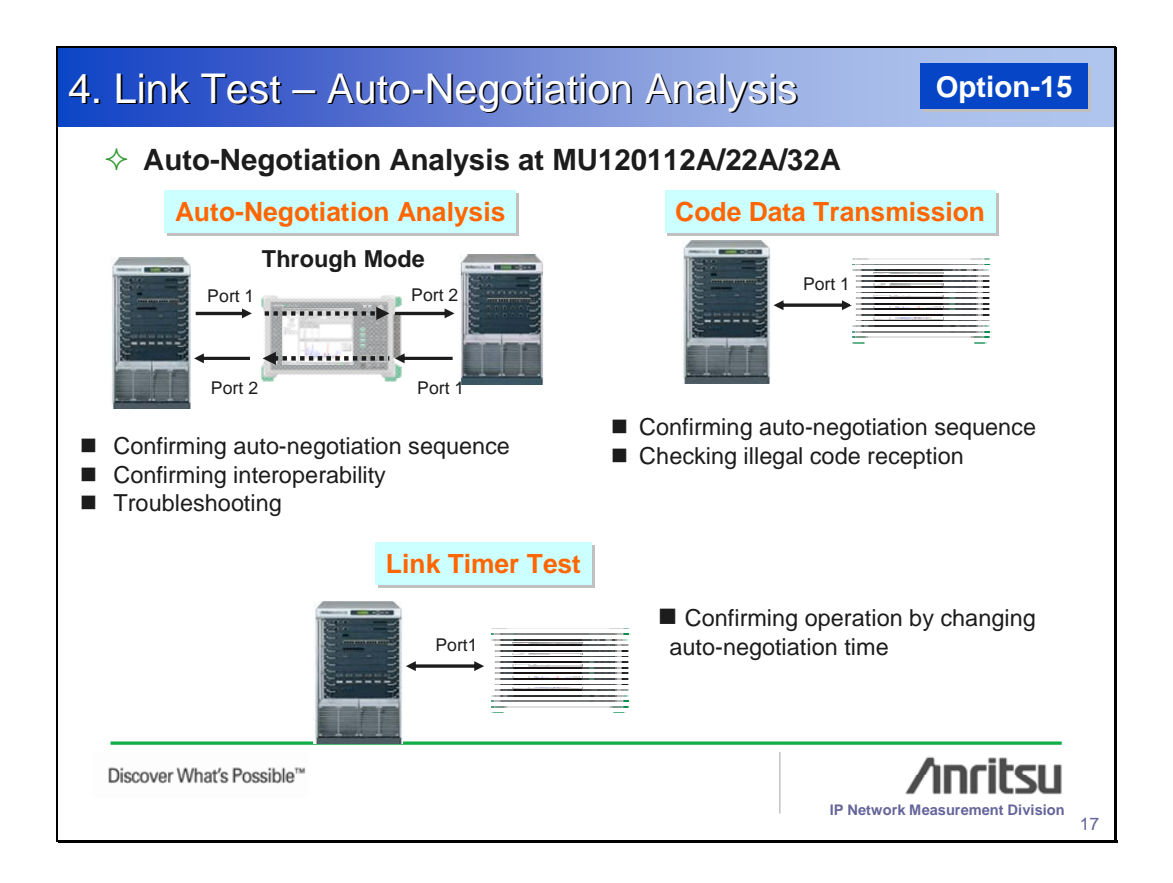

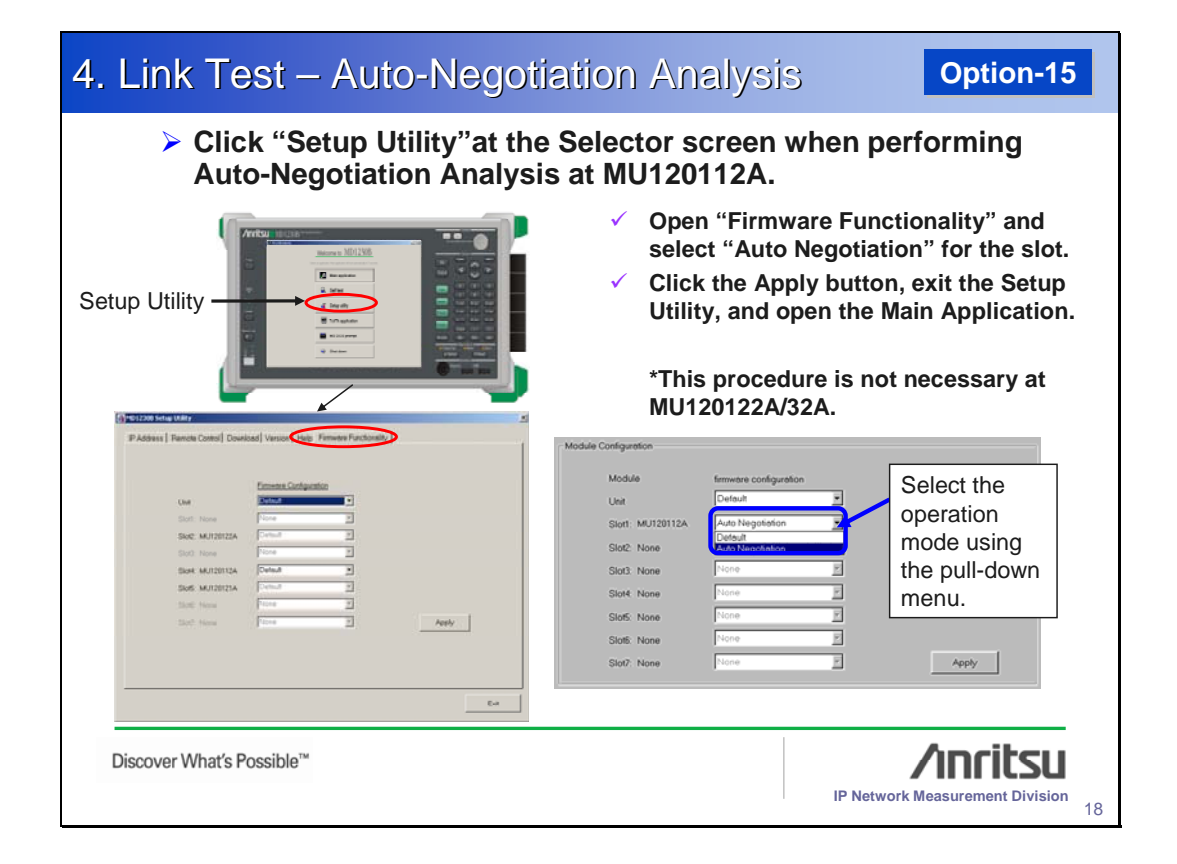

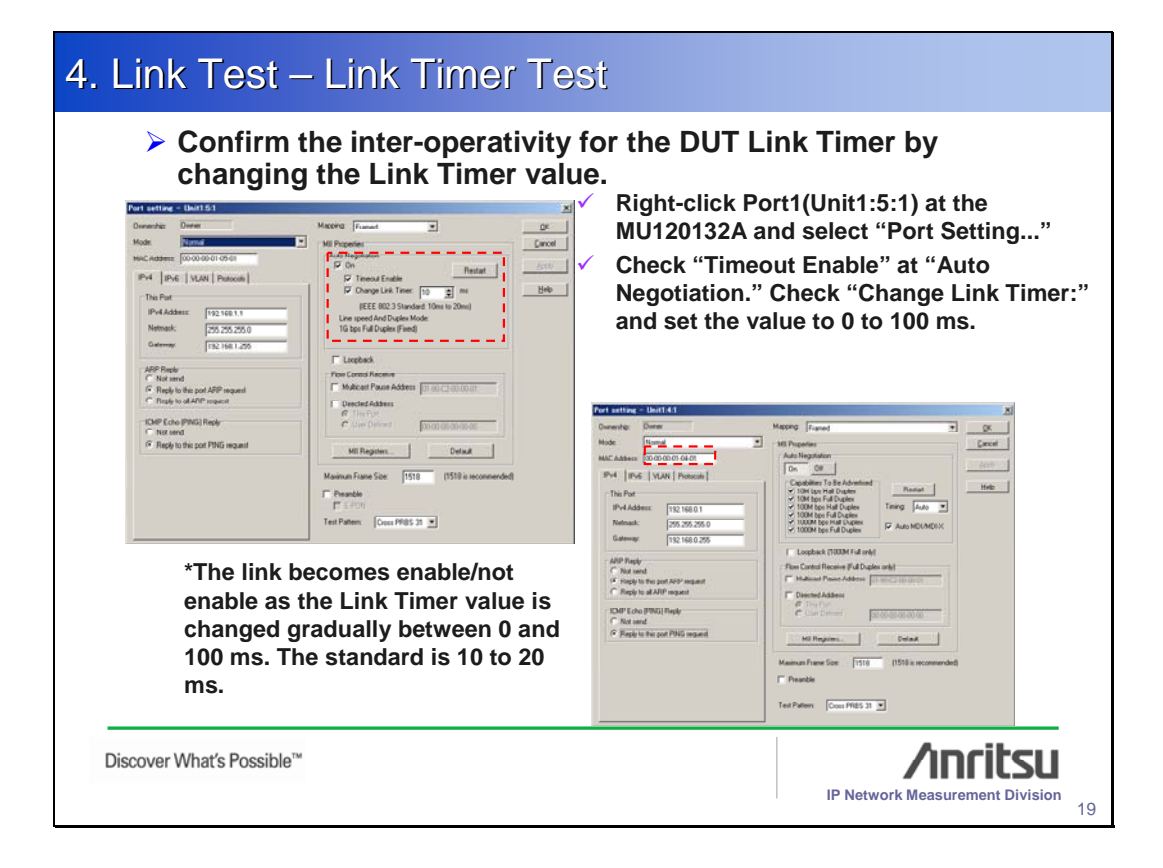

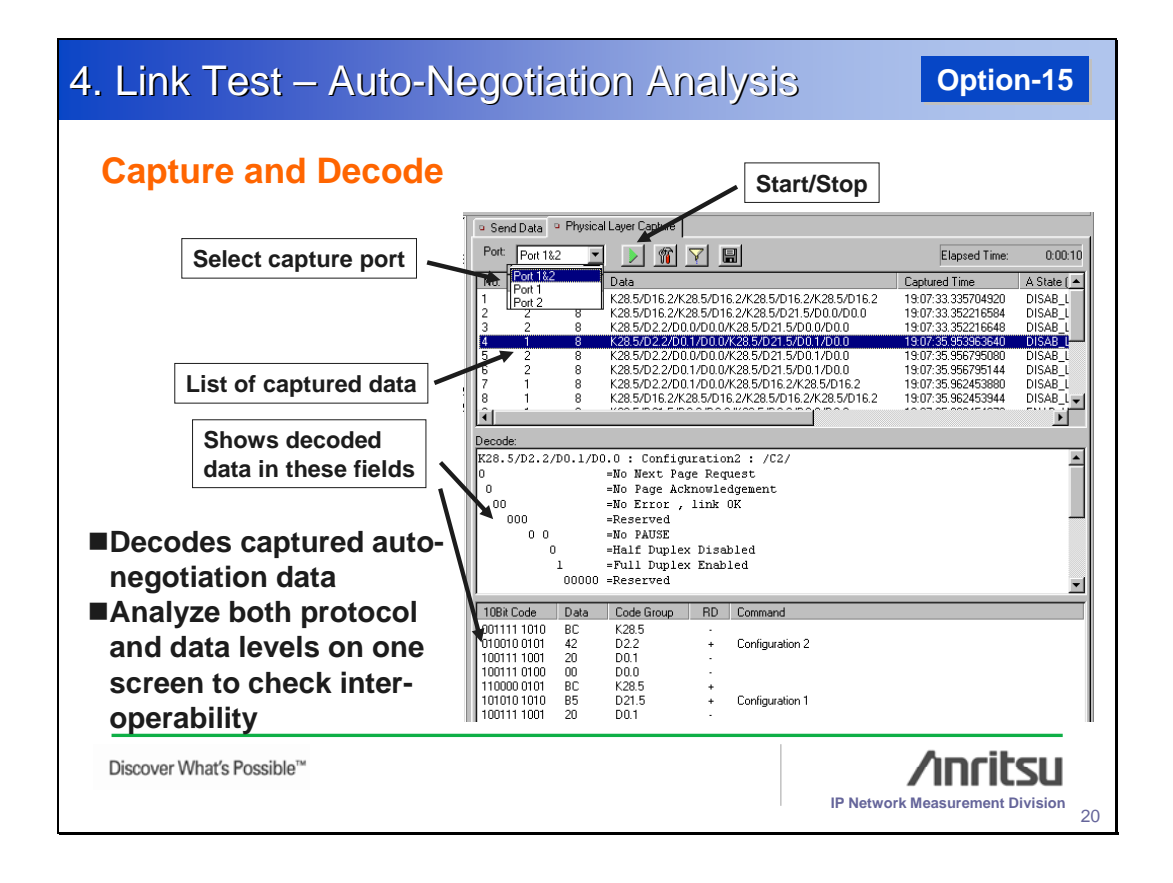

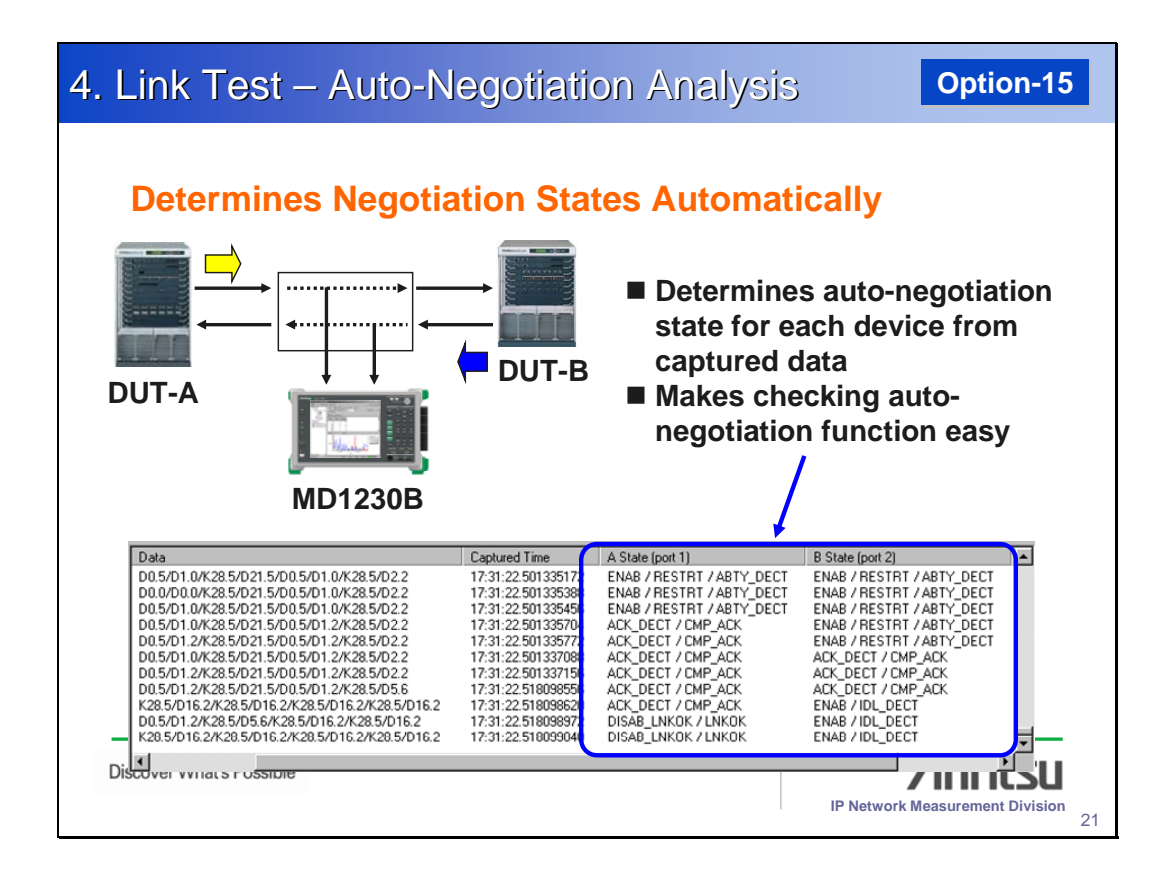

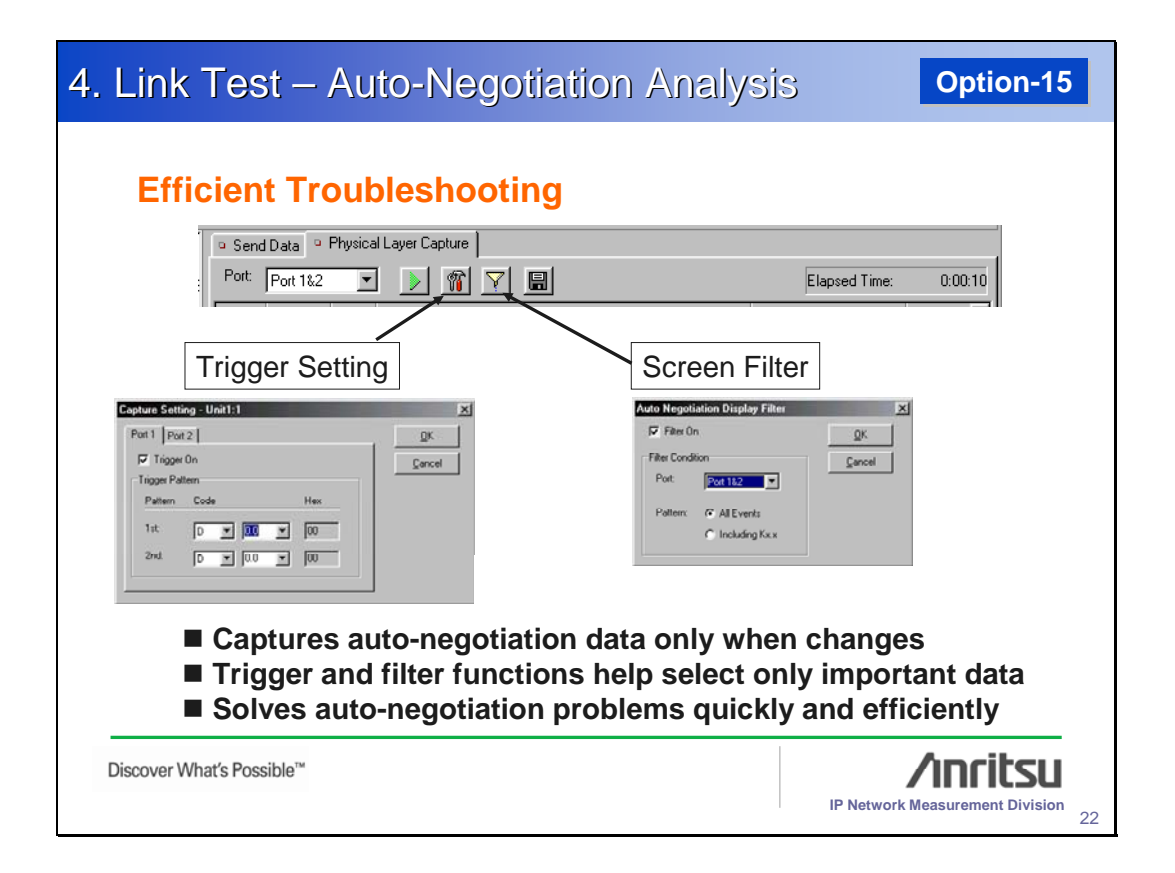

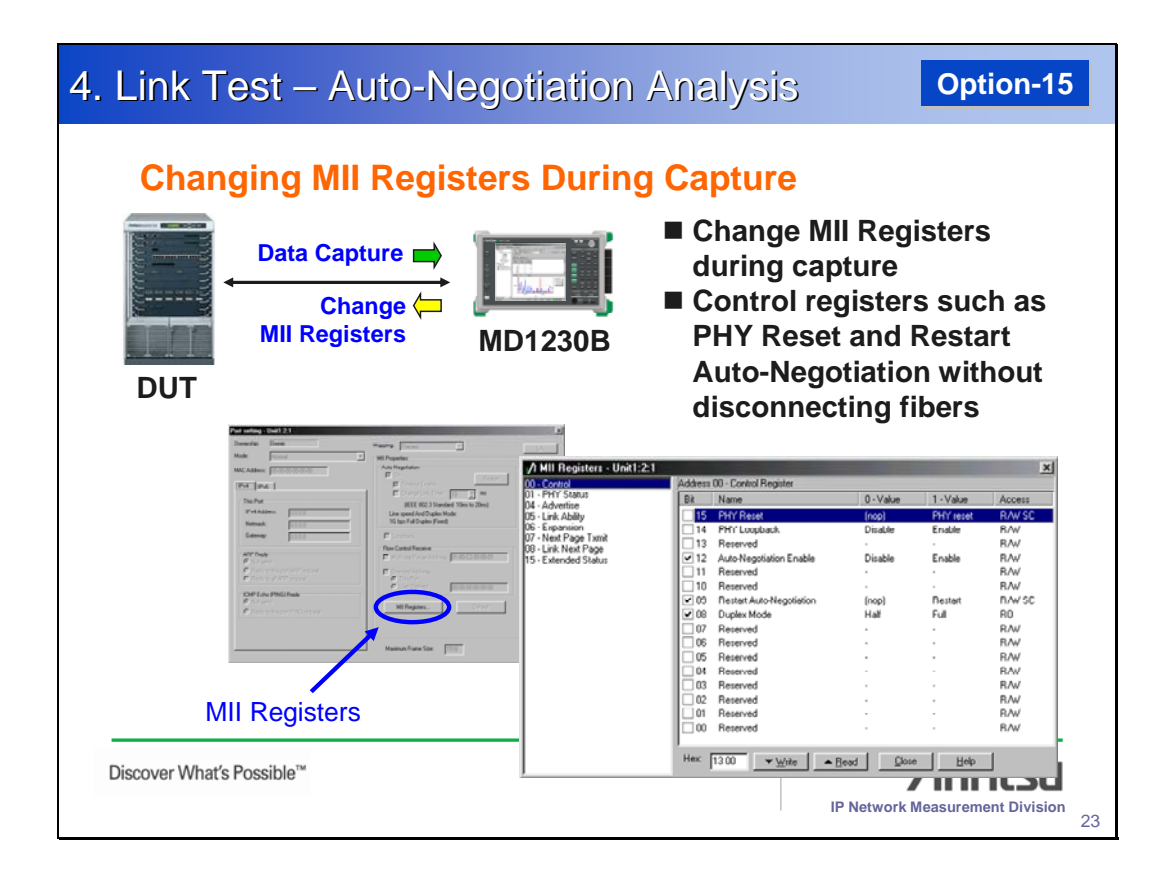

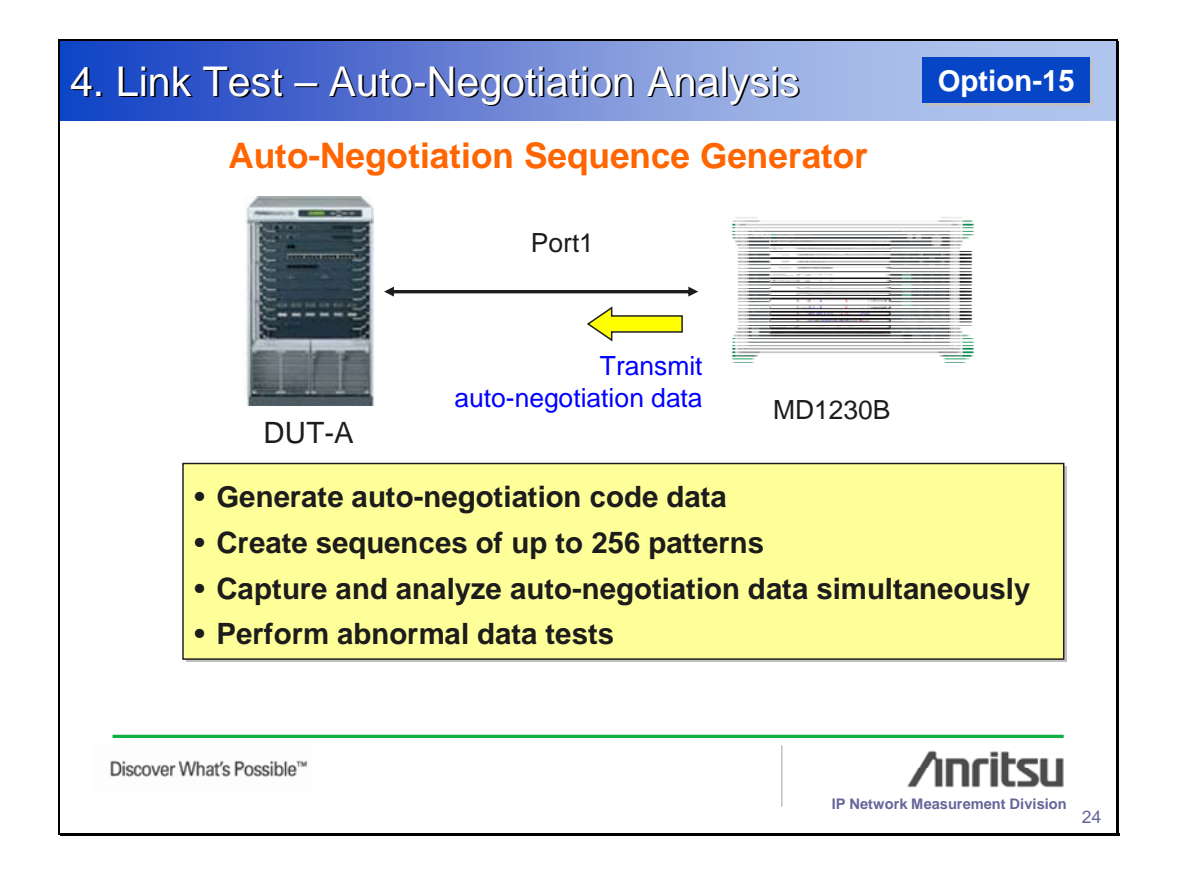

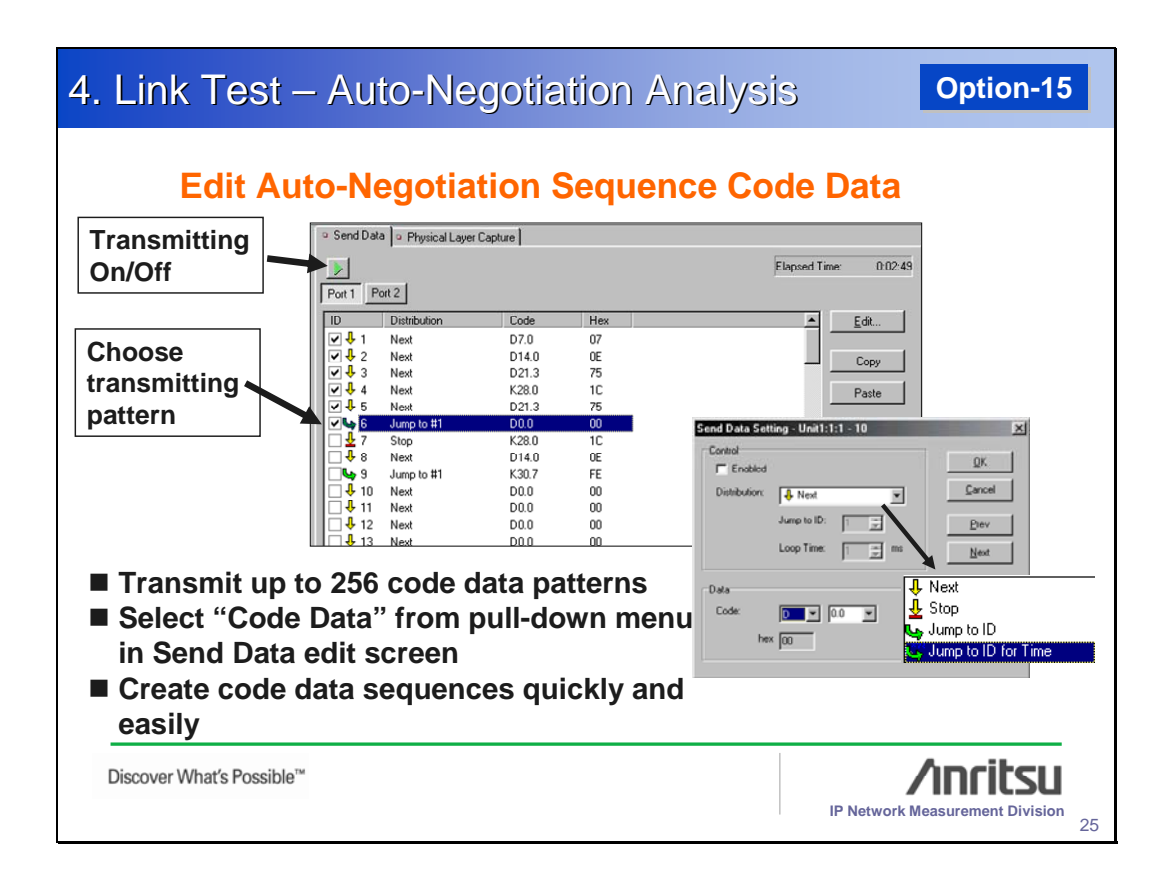

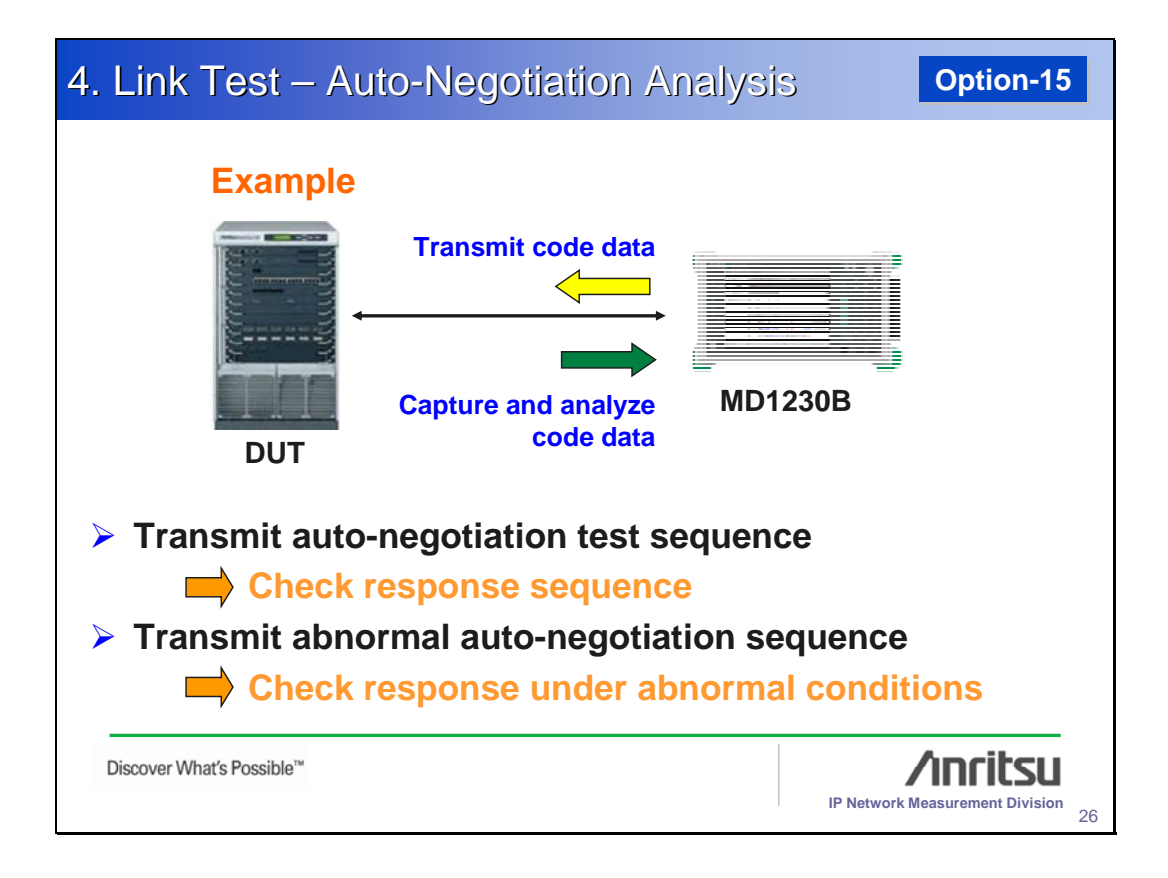

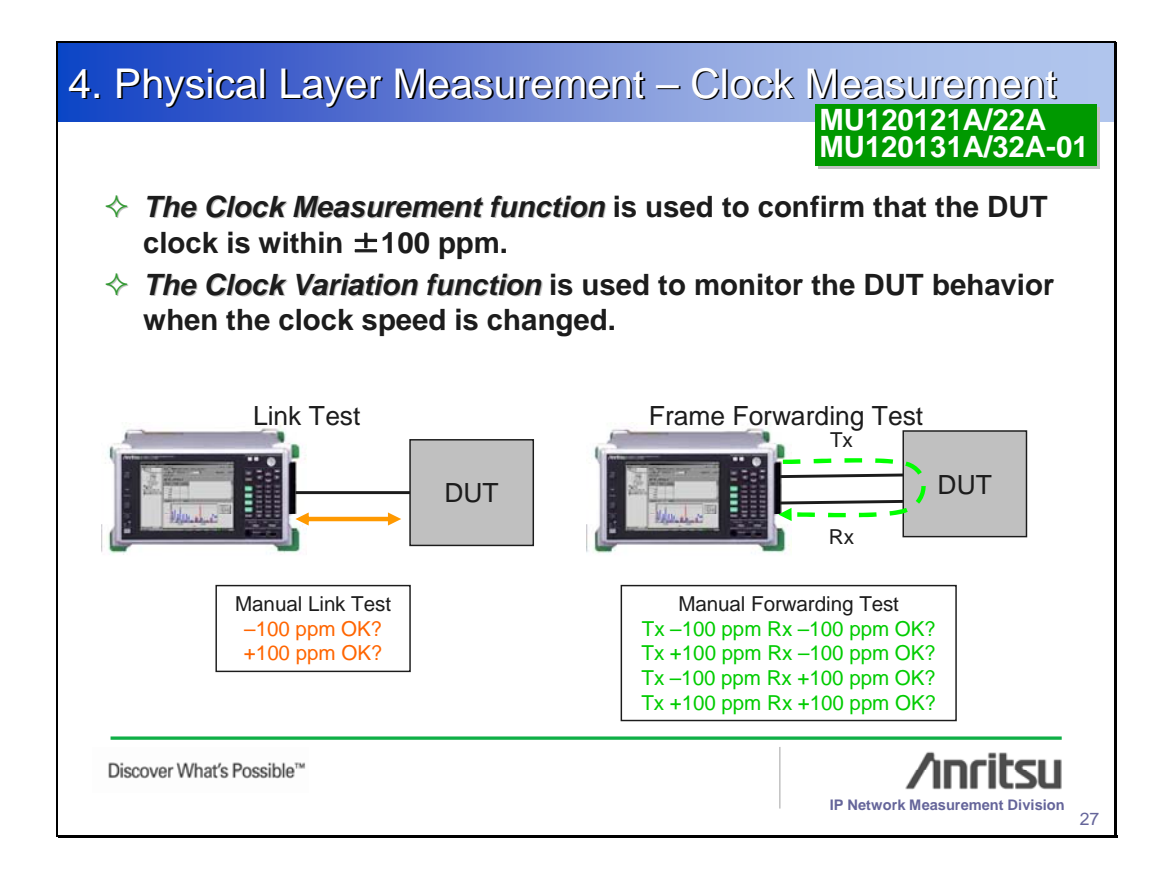

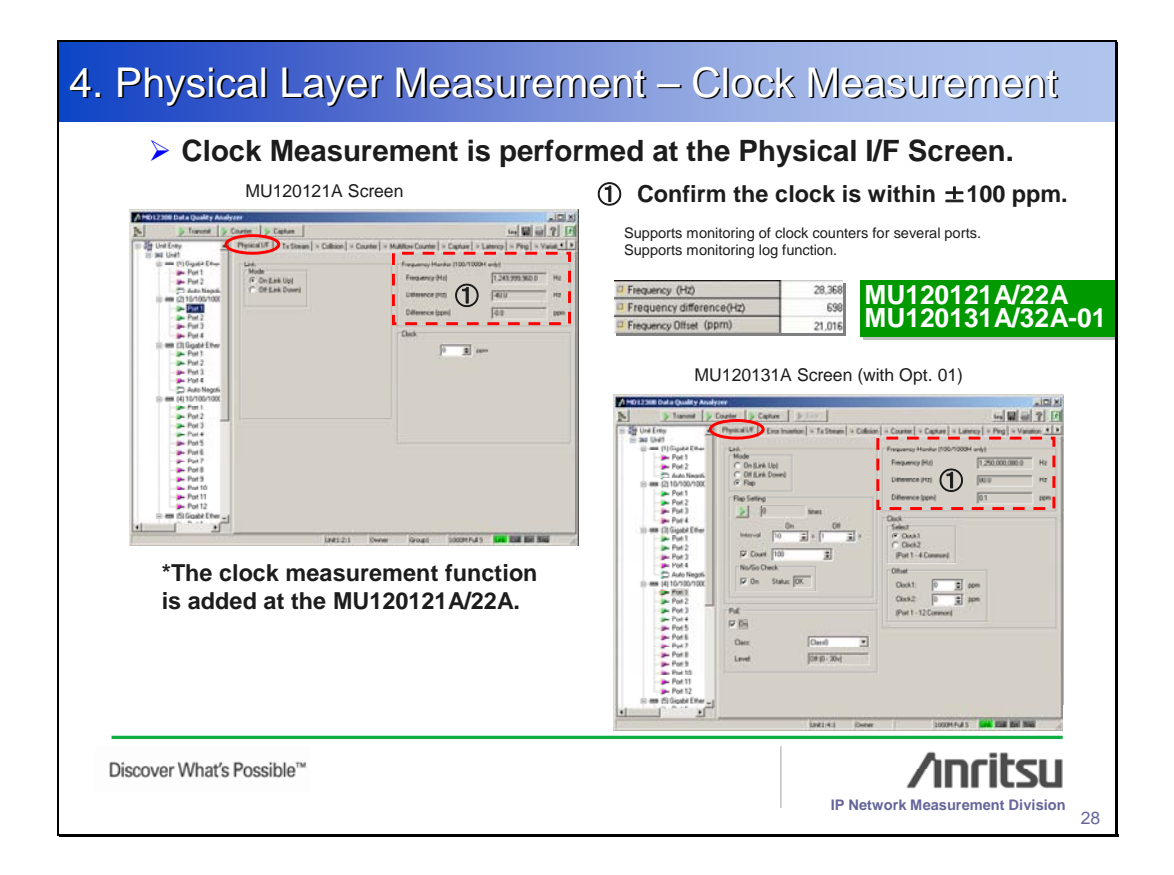

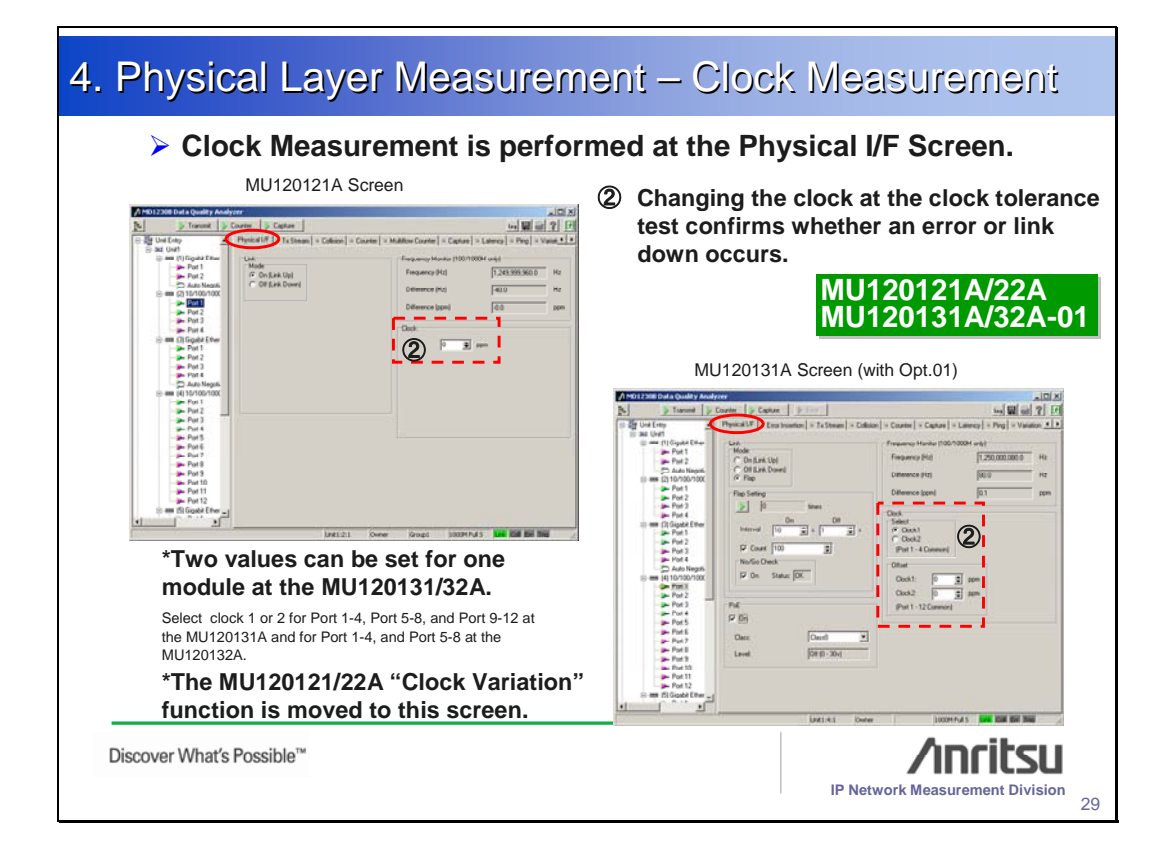

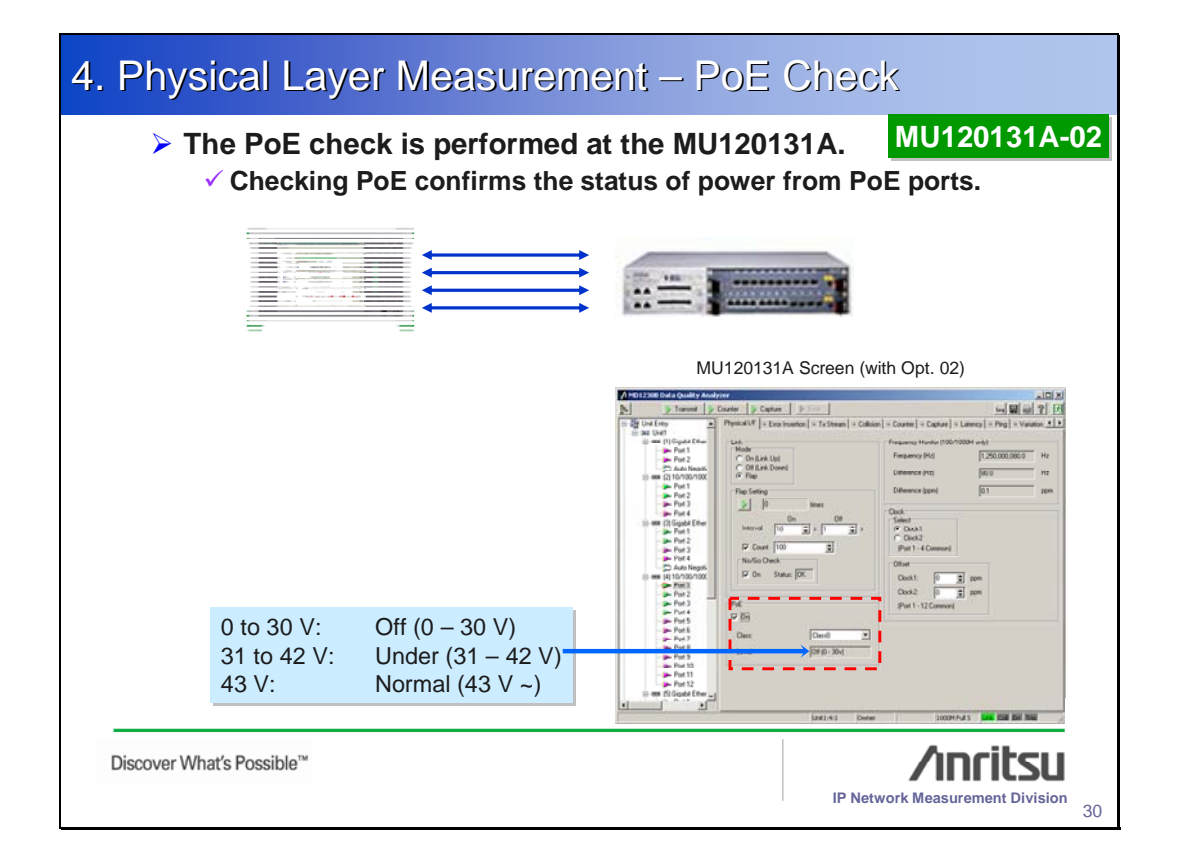

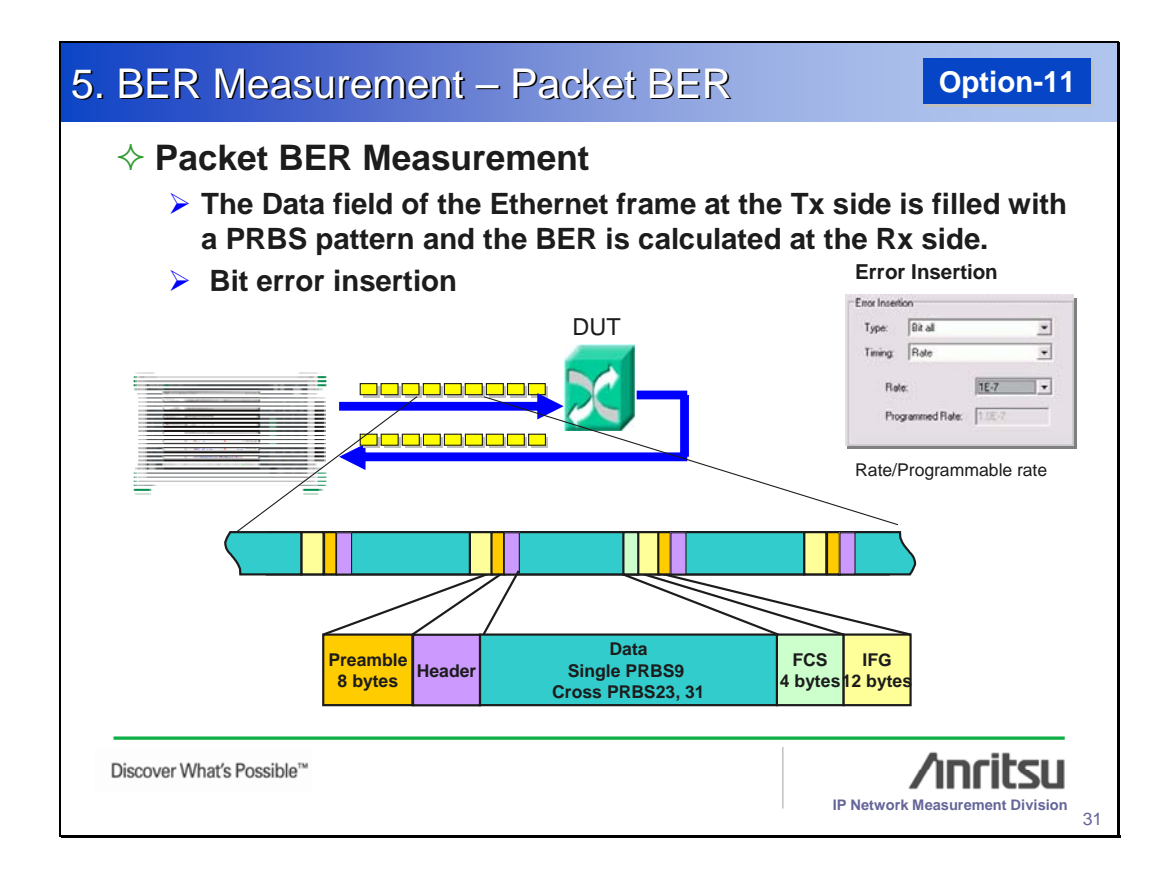

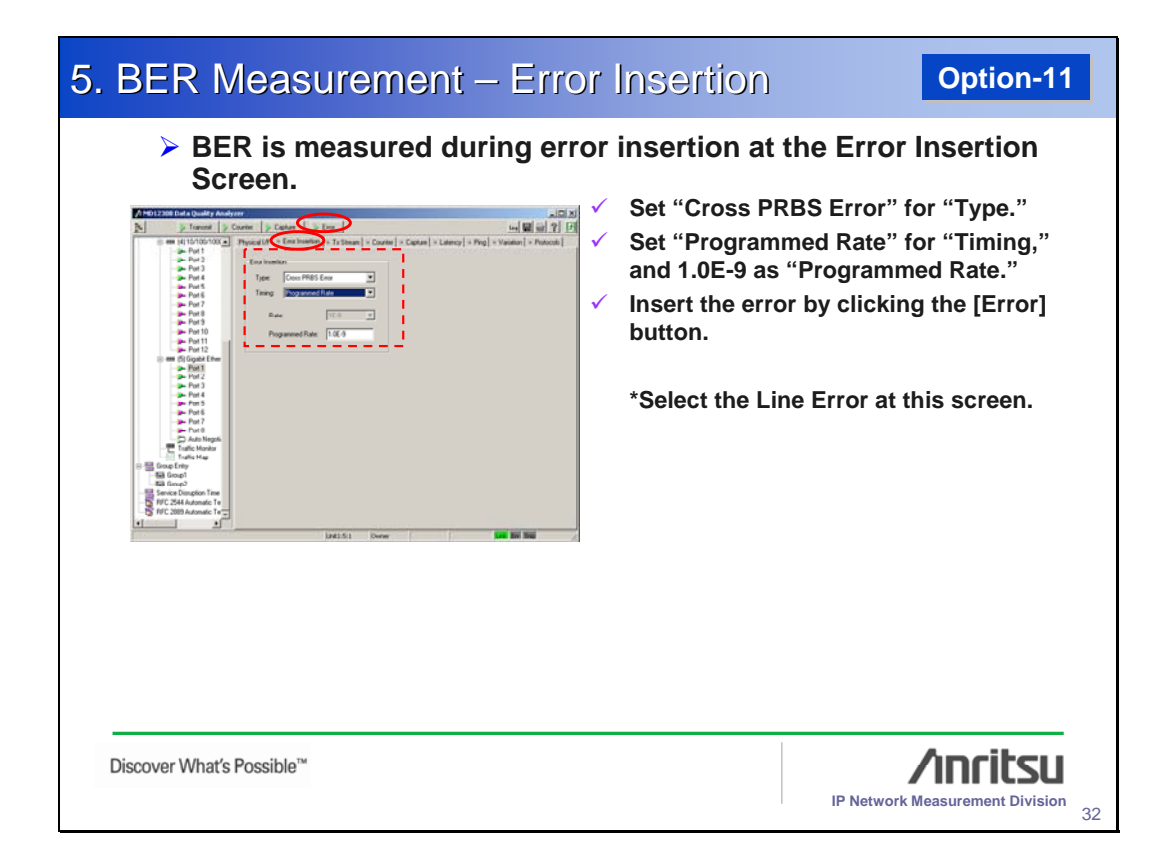

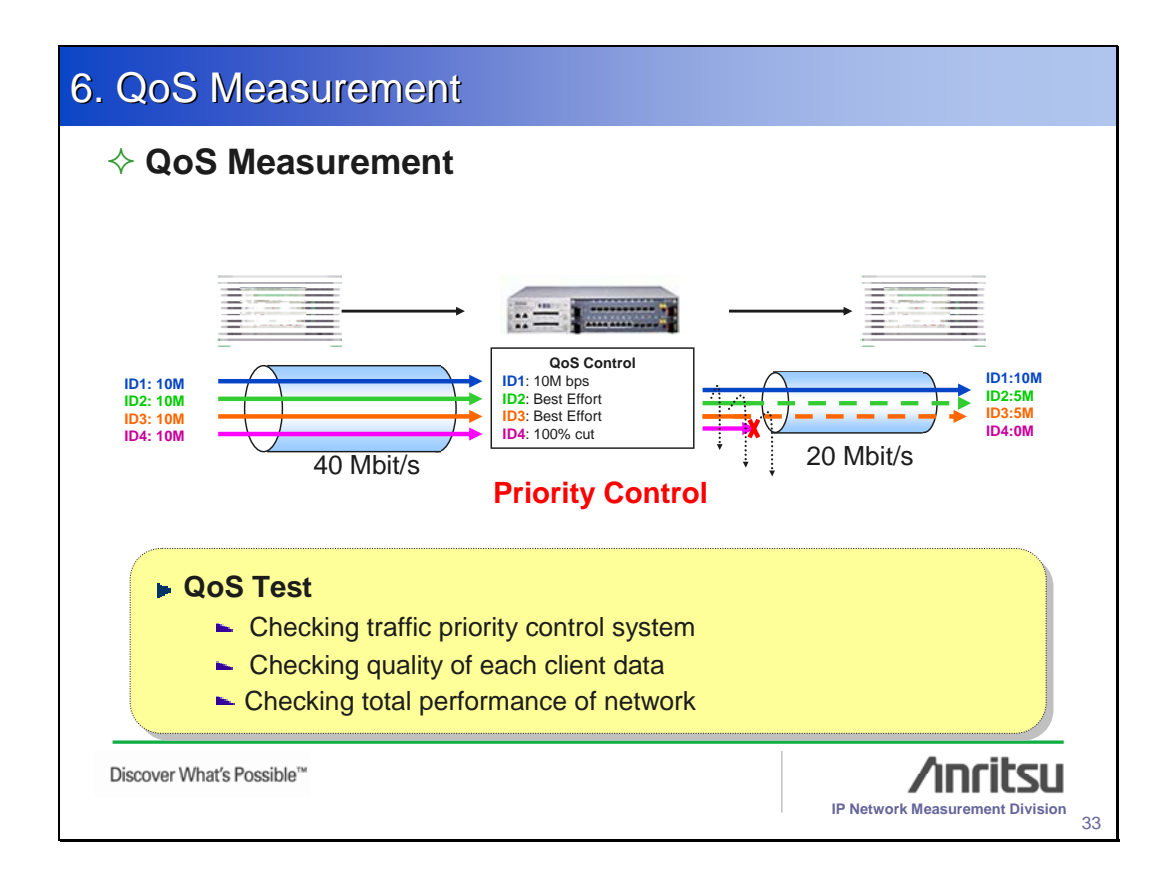

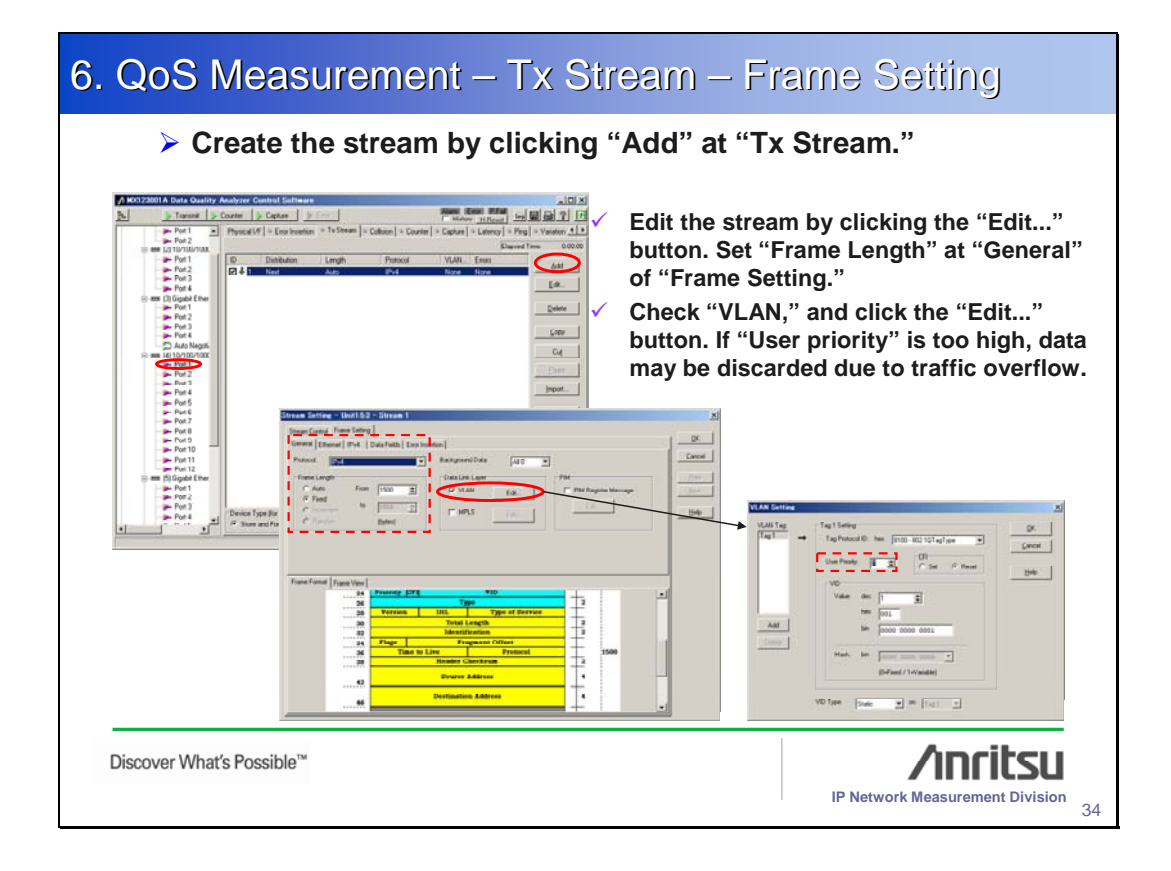

| 5. QoS Measurement – Tx Stream – Stream Setting                                                                                                    |                                                                    |  |
|----------------------------------------------------------------------------------------------------|--------------------------------------------------------------------|--|
| Select "Continuous" at "Distribution:" of "Stream Control."                                                                                                    |                                                                    |  |
| State State - Link 25 - Data 1       Percentage       Deskore       Lange D       Lange D | Set "Inter Frame Gap:" to the value where traffic overflow occurs. |  |
| <br>Discover What's Possible™                                                                                                    | IP Network Measurement Division                                    |  |

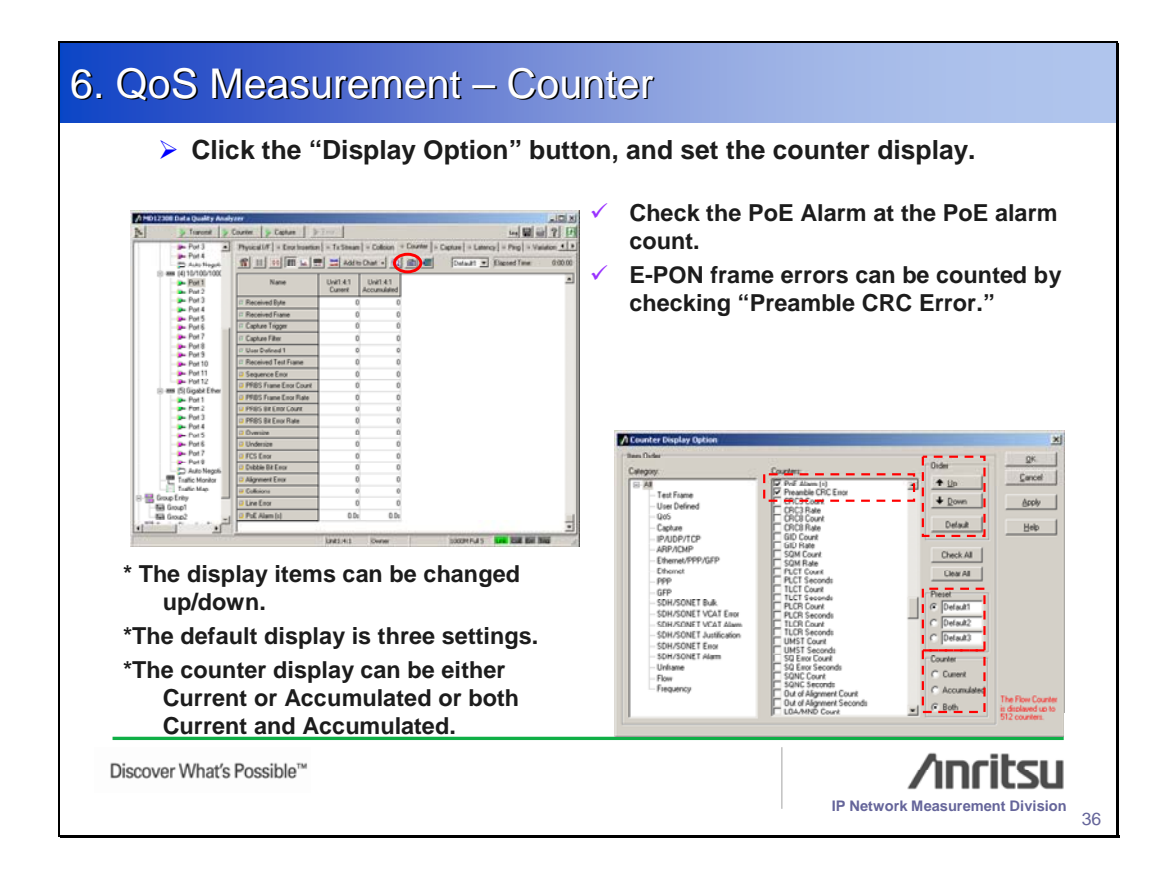

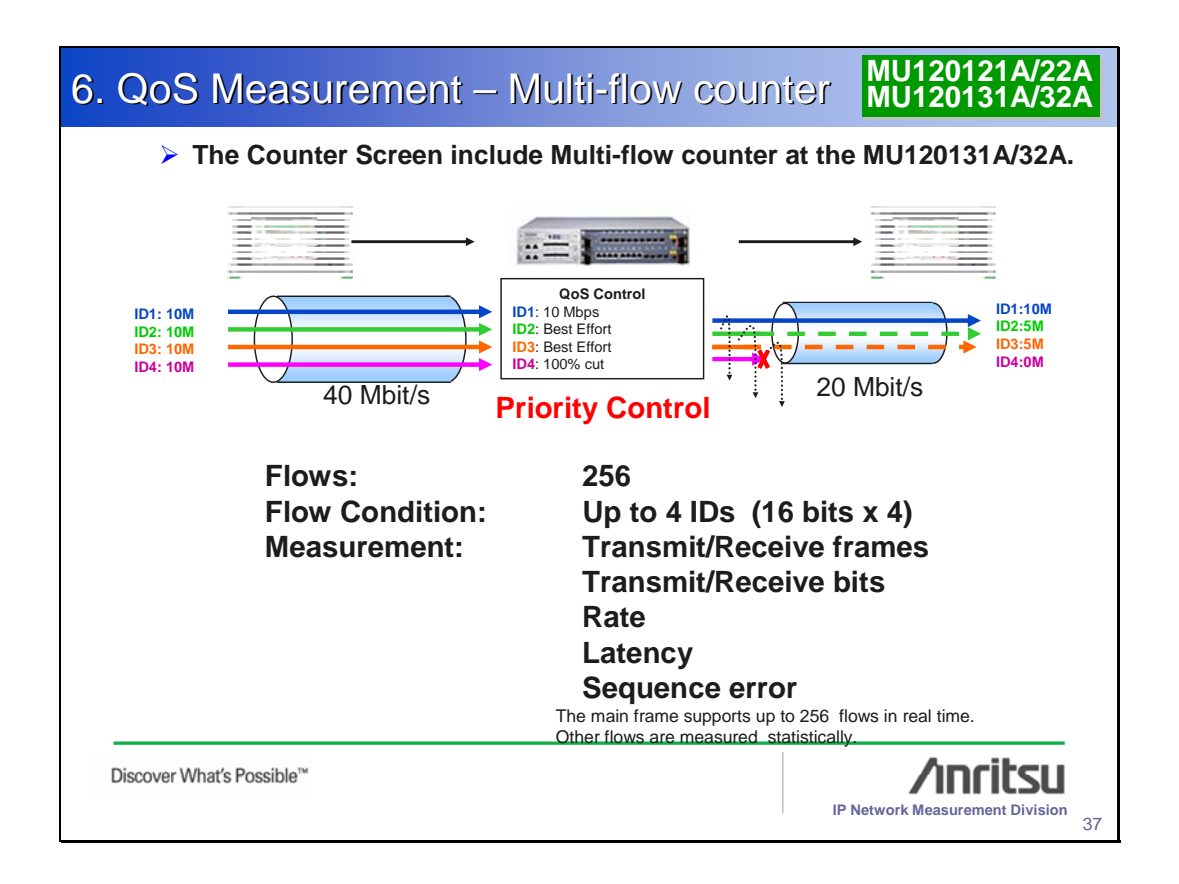

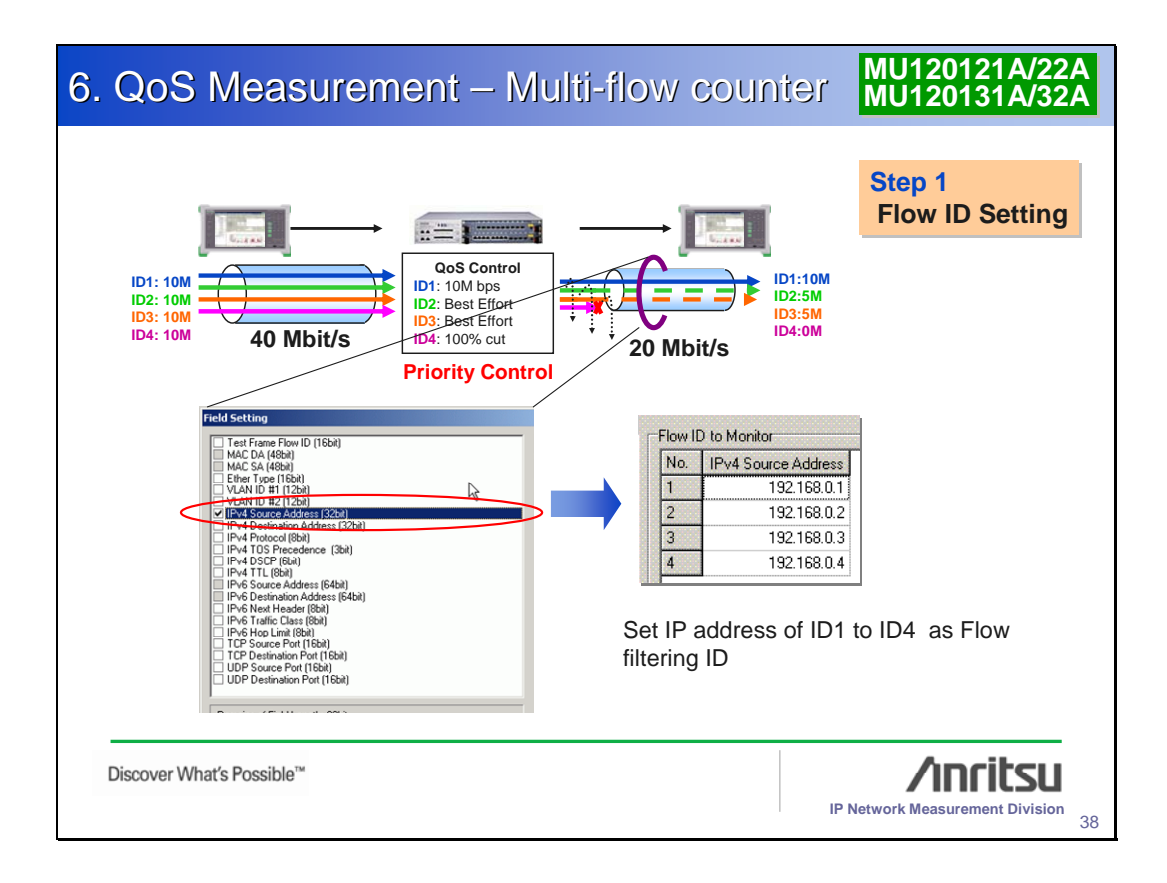

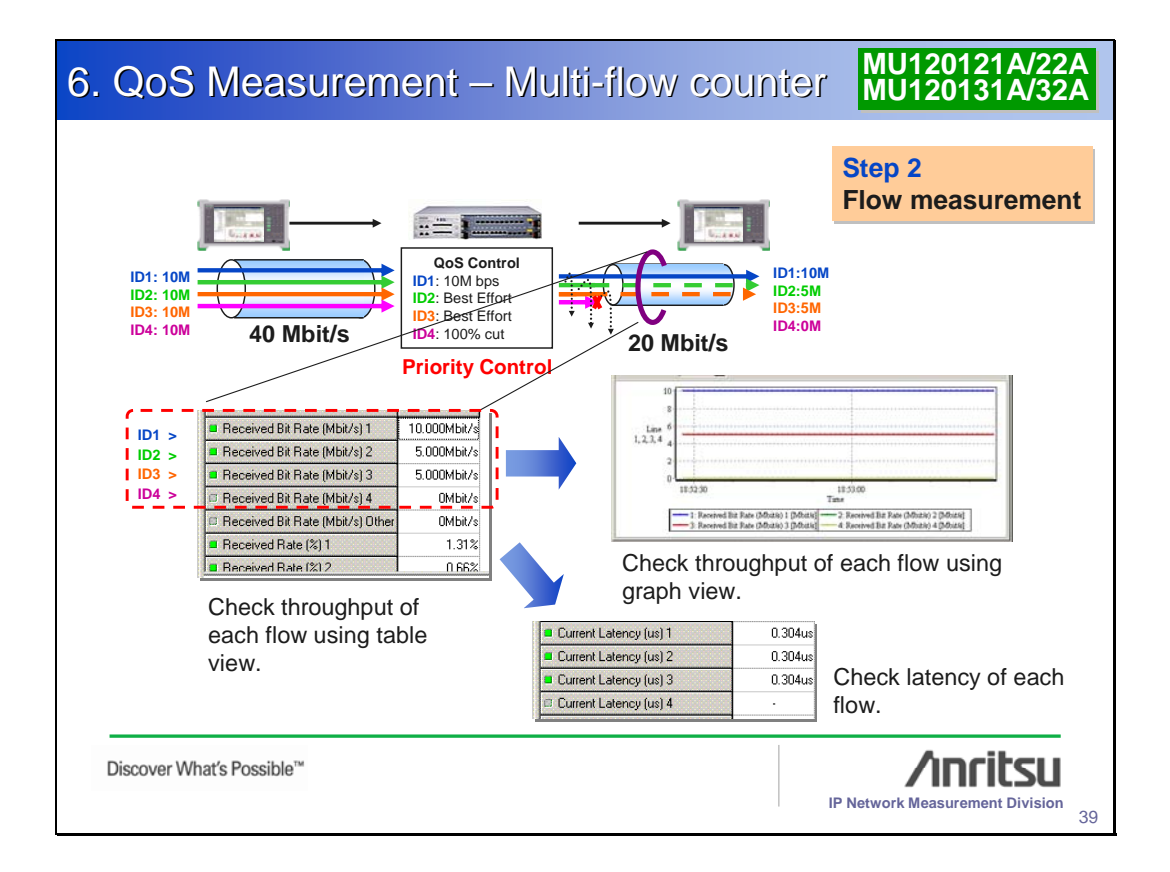

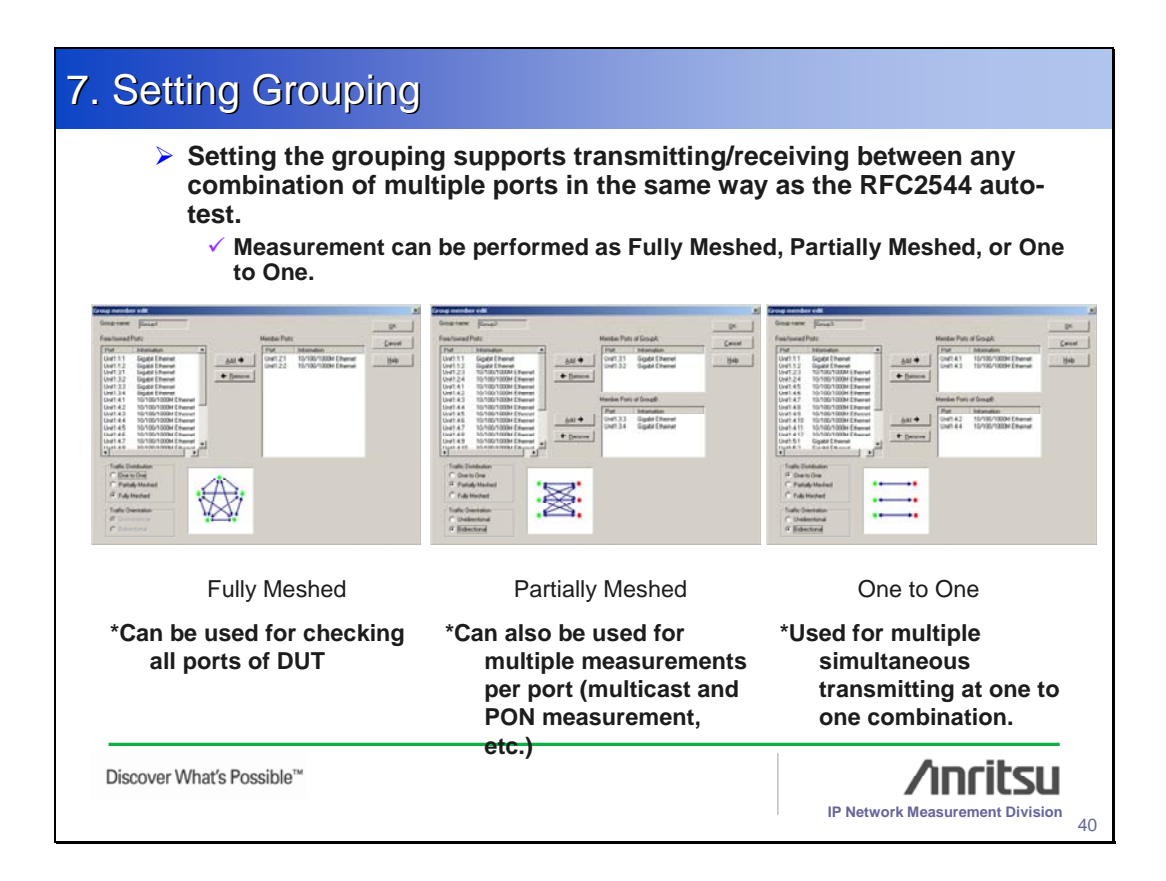

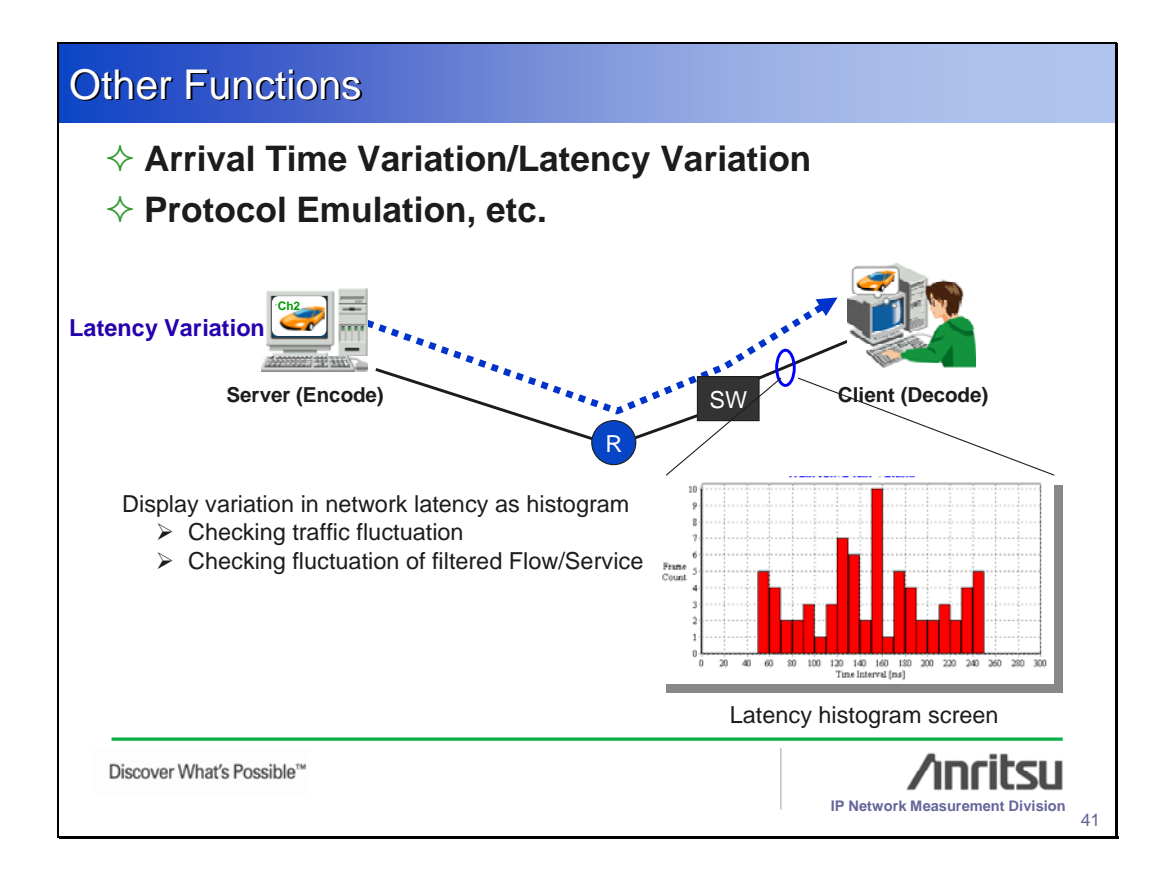

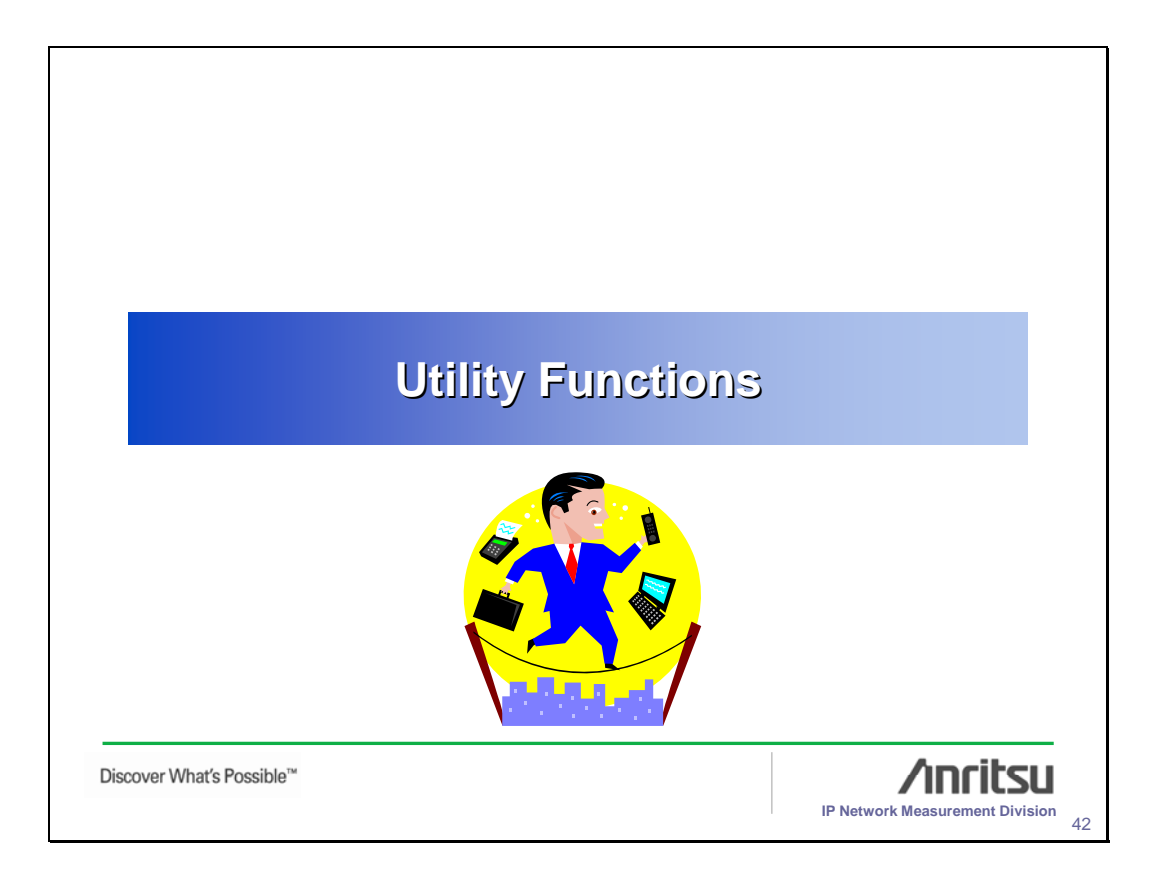

## **Report Function**

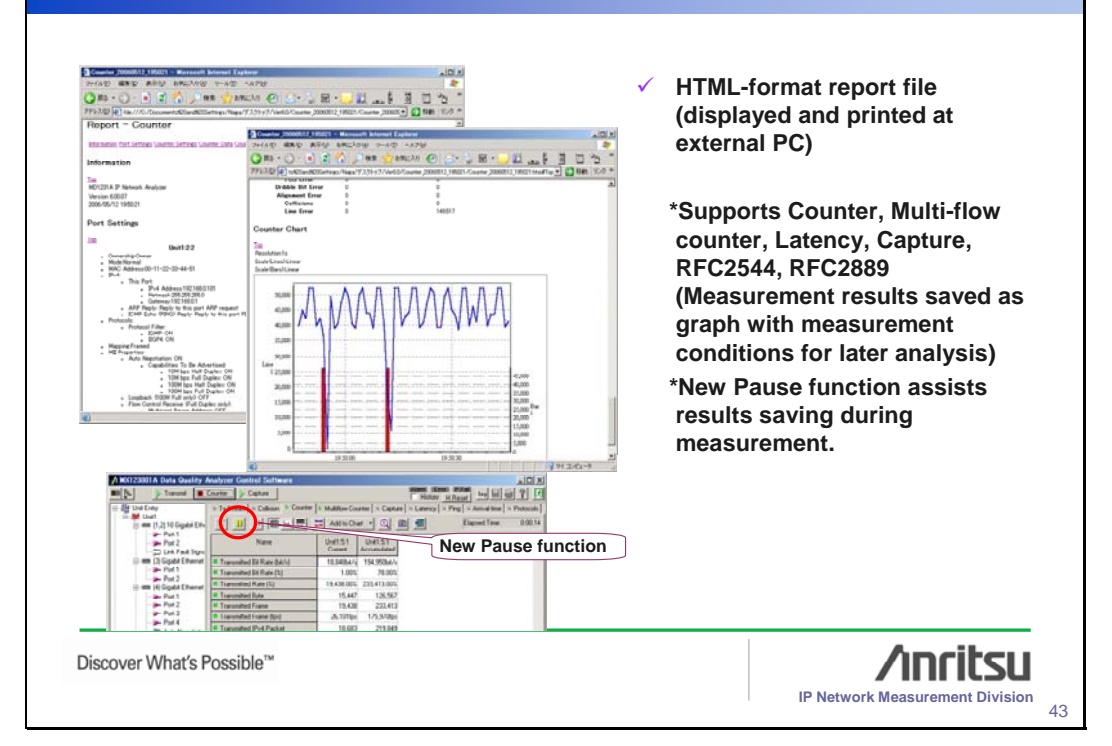

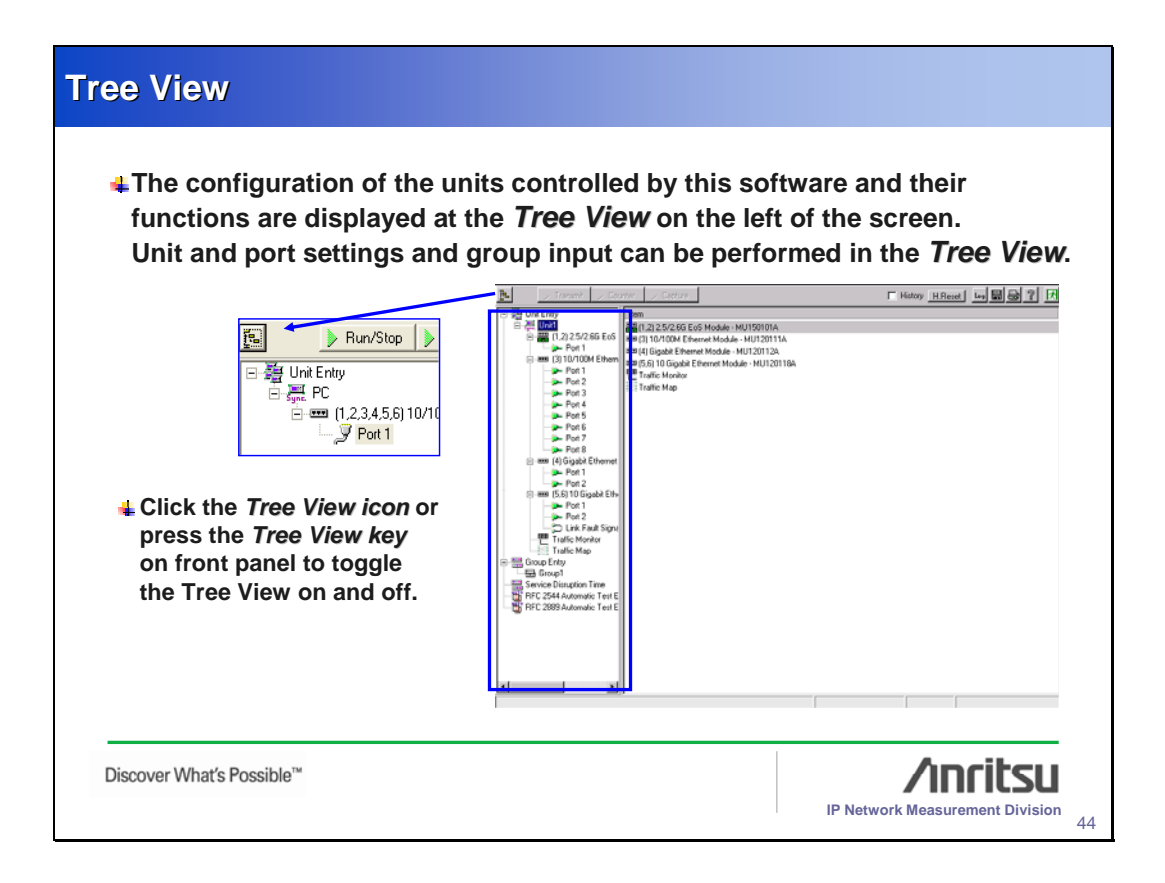

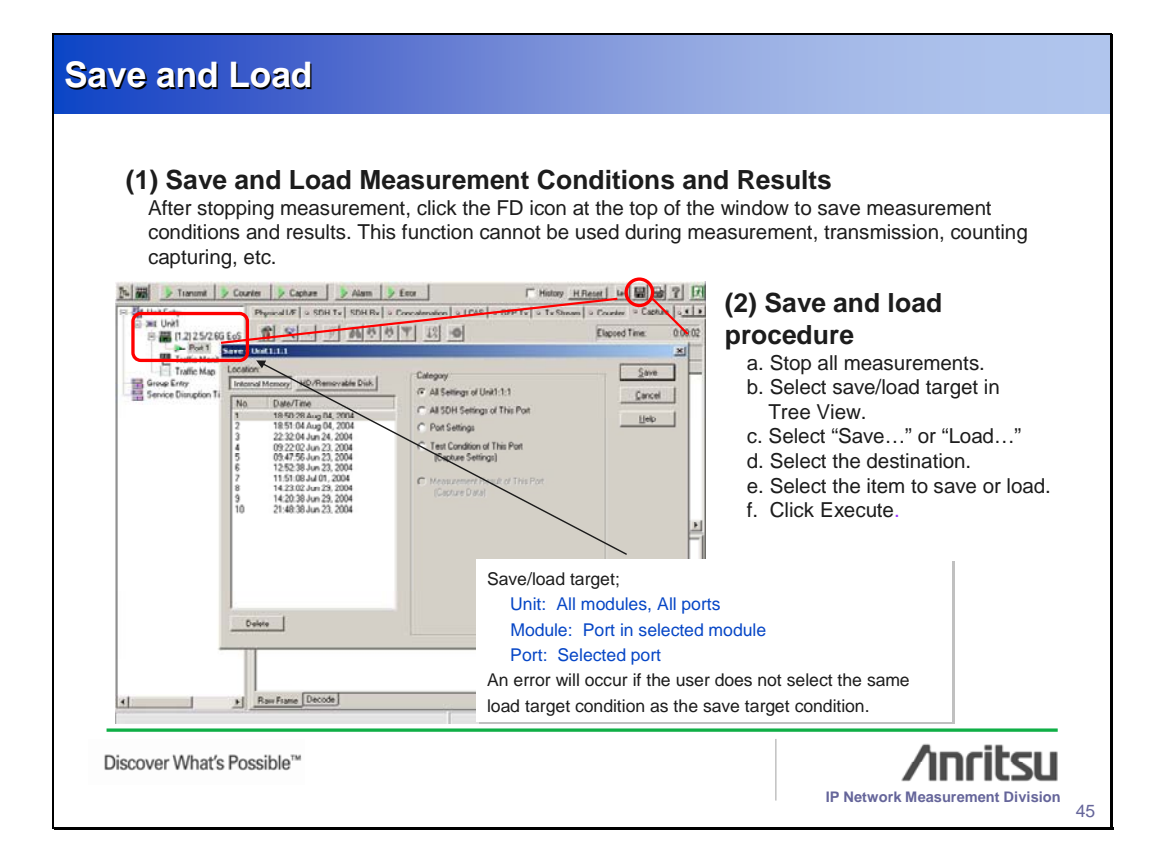

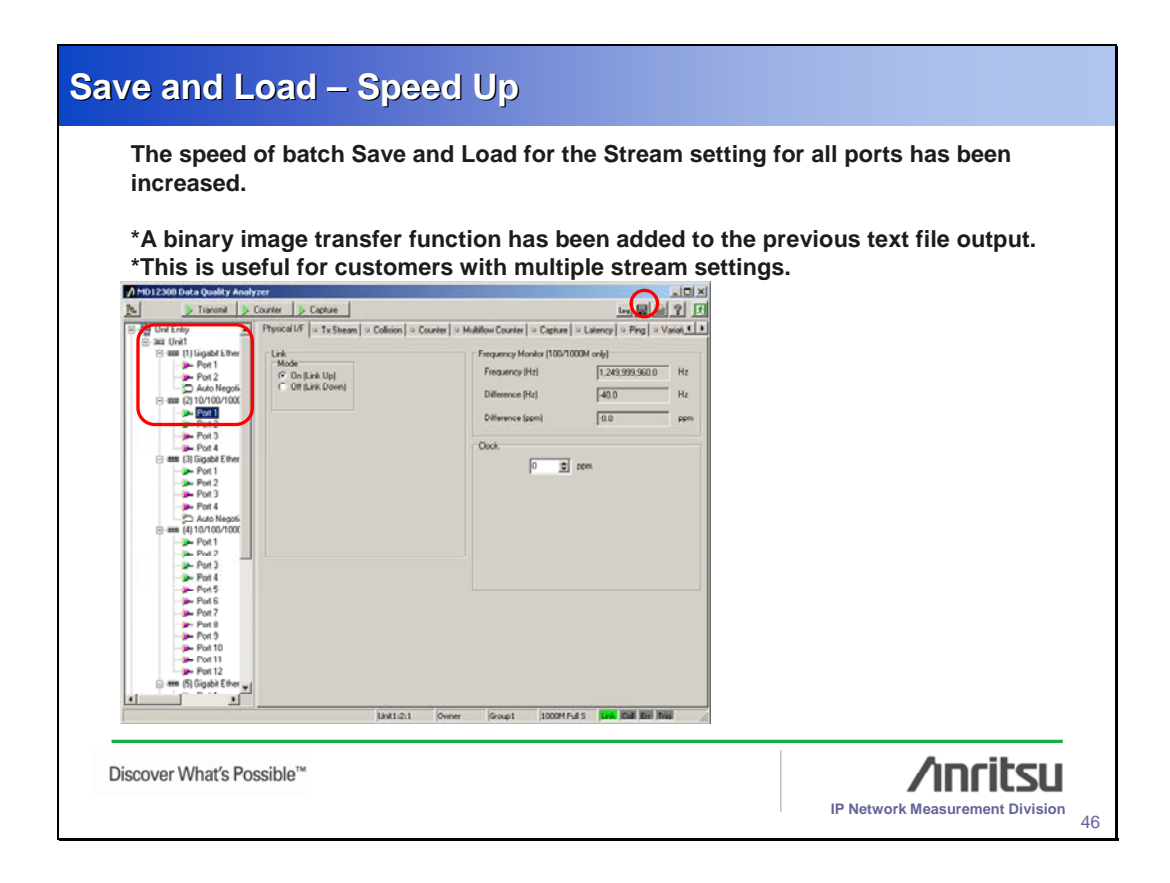

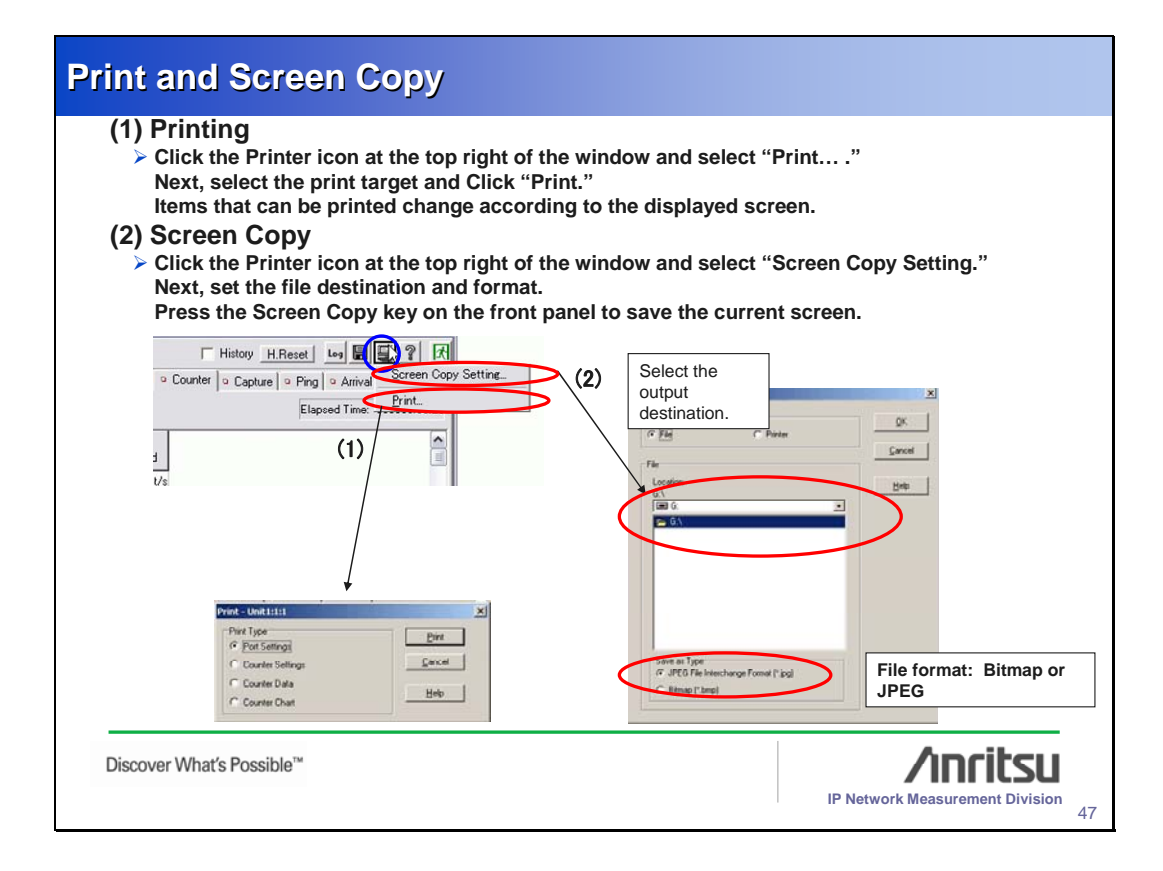

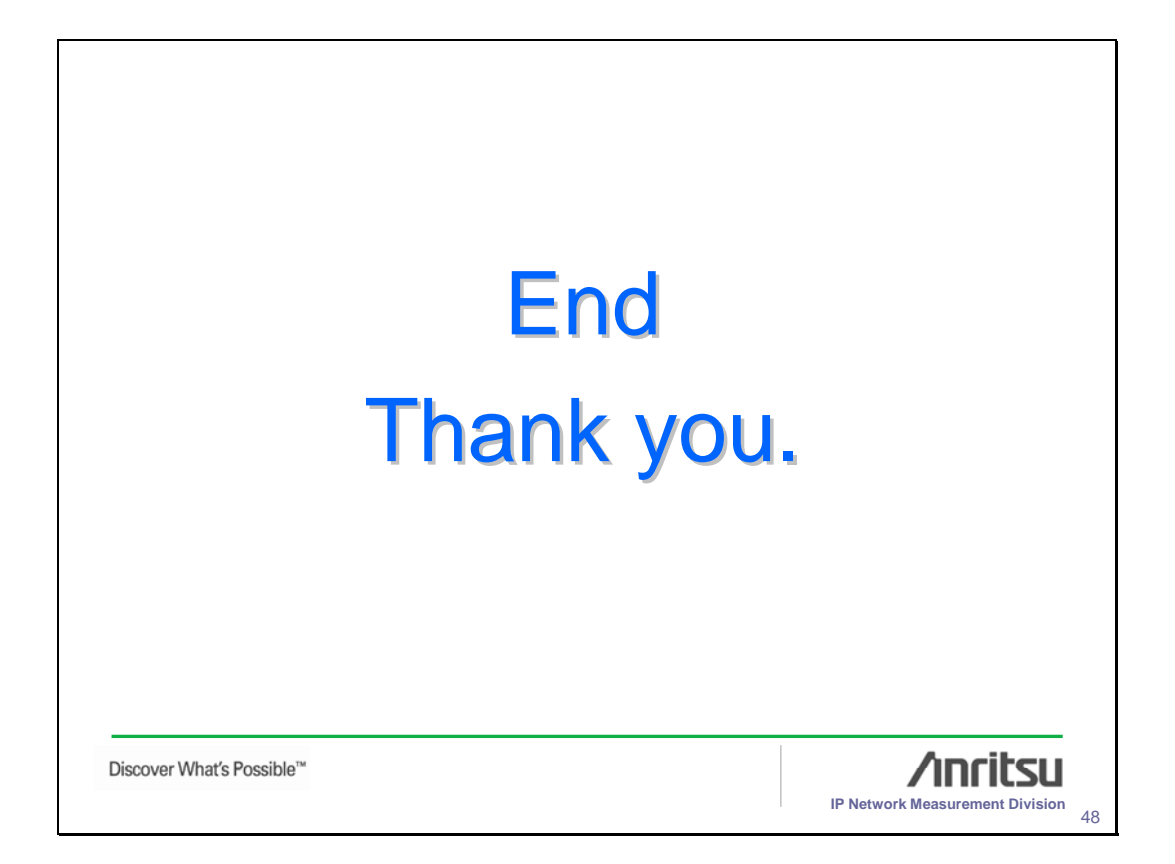

## <u>/Inritsu</u>

Anritsu Corporation 5-1-1 Onna, Atsugi-shi, Kanagawa, 243-8555 Japan Phone: +81-46-223-1111 Fax: +81-46-296-1264

• U.S.A. Anritsu Company 1155 East Collins Blvd., Suite 100, Richardson, TX 75081, U.S.A. Toll Free: 1-800-267-4878 Phone: +1-972-644-1777 Fax: +1-972-671-1877 • Canada Anritsu Electronics Ltd.

Amitsu Electronics Lu. 700 Silver Seven Road, Suite 120, Kanata, Ontario K2V 1C3, Canada Phone: +1-613-591-2003 Fax: +1-613-591-1006 • Brazil

Anritsu Eletrônica Ltda. Praca Amadeu Amaral, 27 - 1 Andar 01327-010-Paraiso-São Paulo-Brazil Phone: +55-11-3283-2511 Fax: +55-11-3288-6940 • U.K.

Anritsu EMEA Ltd. 200 Capability Green, Luton, Bedfordshire, LU1 3LU, U.K. Phone: +44-1582-433200 Fax: +44-1582-731303

• France Anritsu S.A. 9 Avenue du Québec, Z.A. de Courtabœuf 91951 Les Ulis Cedex, France Phone: +33-1-60-92-15-50 Fax: +33-1-64-46-10-65

• Germany Anritsu GmbH Nemetschek Haus, Konrad-Zuse-Platz 1 81829 München, Germany Phone: +49-89-442308-0 Fax: +49-89-442308-55 • Italy Anritsu S.p.A. Via Elio Vittorini 129, 00144 Roma, Italy Phone: +39-6-509-9711 Fax: +39-6-502-2425 • Sweden

Anritsu AB Borgafjordsgatan 13, 164 40 KISTA, Sweden Phone: +46-8-534-707-00 Fax: +46-8-534-707-30

• Finland Anritsu AB Teknobulevardi 3-5, FI-01530 VANTAA, Finland Phone: +358-20-741-8100 Fax: +358-20-741-8111

Denmark
 Anritsu A/S
 Kirkebjerg Allé 90, DK-2605 Brøndby, Denmark
 Phone: +45-72112200
 Fax: +45-72112210

Spain
 Anritsu EMEA Ltd.
 Oficina de Representación en España
 Edificio Veganova
 Avda de la Vega nº 1 (edf 8, pl 1, of 8)

Avda de la Vega, n° 1 (edf 8, pl 1, of 8) 28108 ALCOBENDAS - Madrid, Spain Phone: +34-914905761 Fax: +34-914905762 • United Arab Emirates

Anritsu EMEA Ltd. Dubai Liaison Office

P O Box 500413 - Dubai Internet City Al Thuraya Building, Tower 1, Suit 701, 7th Floor Dubai, United Arab Emirates Phone: +971-4-3670352 Fax: +971-4-3688460 • Singapore

Anritsu Pte. Ltd. 10, Hoe Chiang Road, #07-01/02, Keppel Towers, Singapore 089315 Phone: +65-6282-2400 Fax: +65-6282-2533 Specifications are subject to change without notice.

India Anritsu Pte. Ltd. **India Branch Office** Unit No. S-3, Second Floor, Esteem Red Cross Bhavan, No. 26, Race Course Road, Bangalore 560 001, India Phone: +91-80-32944707 Fax: +91-80-22356648 • P.R. China (Hong Kong) Anritsu Company Ltd. No. 1 Science Museum Road, Tsim Sha Tsui East, Kowloon, Hong Kong Phone: +852-2301-4980 Fax: +852-2301-3545 • P.R. China (Beijing) Anritsu Company Ltd. **Beijing Representative Office** Room 1515, Beijing Fortune Building, No. 5, Dong-San-Huan Bei Road, Chao-Yang District, Beijing 10004, P.R. China Phone: +86-10-6590-9230 Fax: +86-10-6590-9235 Korea Anritsu Corporation, Ltd. 8F Hyunjuk Building, 832-41, Yeoksam Dong, Kangnam-ku, Seoul, 135-080, Korea Phone: +82-2-553-6603 Fax: +82-2-553-6604 • Australia Anritsu Pty. Ltd. Unit 21/270 Ferntree Gully Road, Notting Hill, Victoria 3168, Australia Phone: +61-3-9558-8177

Fax: +61-3-9558-8255 • Taiwan Anritsu Company Inc. 7F, No. 316, Sec. 1, Neihu Rd., Taipei 114, Taiwan Phone: +886-2-8751-1816 Fax: +886-2-8751-1817

Please Contact:

070207